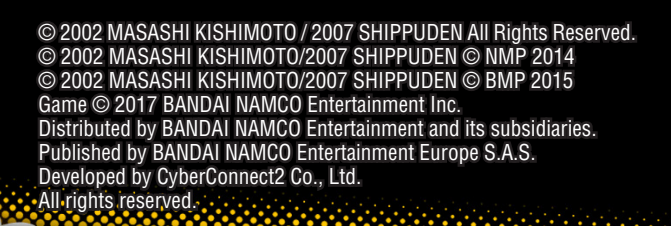

*"{o* 

ROADTO

5

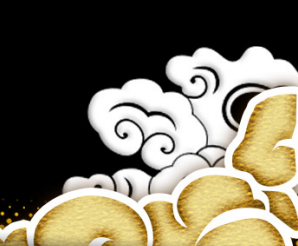

Merci d'avoir acheté le jeu NARUTO SHIPPUDEN: Ultimate Ninja STORM 4 – ROAD TO BORUTO de Bandai Namco Entertainment Inc. pour votre système. Veuillez lire ce manuel pour savoir comment utiliser correctement le jeu et connaître les précautions à prendre avant de commencer à jouer.

### Sommaire

| Informations de base | . 04 |
|----------------------|------|
| Contrôles de base    | . 05 |
| Contrôle au clavier  | . 08 |
| Démarrer le jeu      | . 09 |
| Combat               | . 11 |
| Mode Histoire        | . 24 |
| Mode Aventure        | . 27 |
| Légende de BORUTO    | . 34 |
| Collection           | . 28 |
| Combat en ligne      | . 41 |
| Combat libre         | . 49 |
| Options              | . 55 |

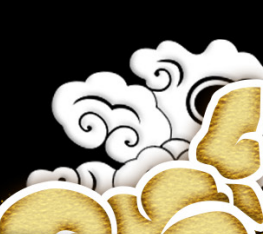

La bataille pour l'avenir est terminée et un nouveau vent s'est mis à souffler sur le monde des ninjas. Les bouleversements de la 4e grande guerre des ninjas étant passés, les ninjas ont repris le cours de leur vie et une nouvelle génération fait ses premiers pas. C'est une nouvelle ère qui commence, mais certaines choses demeurent inchangées. La voie des ninjas perdure, plus droite que jamais.

La conclusion de la guerre des ninjas ! Plongez dans le monde de NARUTO SHIPPUDEN ! Revivez les événements de Boruto: Naruto the Movie !

Maintenant que la paix a été rétablie, une toute nouvelle histoire va commencer ! Partez à l'aventure dans le monde des ninjas après la 4e grande guerre des ninjas !

> Livrez des combats en ligne ! Mettez vos talents à l'épreuve contre des joueurs du monde entier ! Participez à des duels, des tournois, des ligues et plus encore ! Créez l'équipe de vos rêves en mode Combat libre !

### Aller Martin

REMARQUE

### **Remarque 1**

La résolution, le FXAA, le MSAA, l'illumination, la synchronisation verticale, le flou de mouvement, la qualité des ombres et la fréquence d'images peuvent être réglés dans le menu Options accessible depuis l'écran de sélection du mode de jeu.

### **Remarque 2**

Pour activer une manette, retournez sur l'écran titre et appuyez sur n'importe quelle touche de la manette. Vous utiliserez alors votre manette pour jouer. Seul un périphérique de contrôle (clavier/manette) peut être actif au cours de la partie.

### **Remarque 3**

Le jeu est compatible avec les manettes de jeu PC. Les manettes de jeu PC fonctionnent de la même manière qu'une manette Xbox 360 quand elles sont utilisées en mode X-Input ; dans ce mode, les touches affichées à l'écran seront toujours celles d'une manette Xbox 360, quel que soit le périphérique utilisé pour jouer, et les touches ne peuvent pas être personnalisées. Si vous utilisez un clavier, sur l'écran de sélection du mode de jeu, appuyez sur "Retour arrière" pour accéder au menu "Configuration du clavier". Le jeu est également compatible avec le Steam Controller, qui fonctionne lui aussi comme une manette Xbox 360.

INFORMATIONS DE BASE

### **Remarque 4**

es manettes de jeu PC peuvent aussi être utilisées en tant que périphériques Direct-Input. Dans ce mode, les touches peuvent être personnalisées.

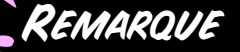

| Périphérique de contrôle | Touches personnalisables |
|--------------------------|--------------------------|
| Clavier                  | Oui                      |
| Xbox 360                 | Oui                      |
| Xbox One                 | Oui                      |
| Steam Controller         | Oui                      |

### **Installation Steam**

Lorsque vous achetez "NARUTO SHIPPUDEN: Ultimate Ninja STORM 4 – ROAD TO BORUTO" dans la boutique en ligne de Steam, le jeu apparaît automatiquement dans votre liste de DLC. Cliquez sur NARUTO SHIPPUDEN: Ultimate Ninja Storm 4 pour accéder à la page du jeu. (Assurez-vous que l'extension est installée : cochez la case à côté de son nom dans la liste des DLC ou dans l'onglet DLC des propriétés du jeu.)

### Remarque

Outre la manette Xbox 360 pour Windows, le jeu est compatible avec les claviers et les manettes de jeu PC. L'utilisateur peut associer différentes actions à des touches précises dans le menu "Configuration du clavier" du jeu. Une manette de jeu PC peut aussi être utilisée et fonctionnera de la même manière qu'une manette Xbox 360 pour Windows, mais les touches affichées à l'écran seront toujours celles d'une manette Xbox 360 pour Windows, quel que soit le périphérique utilisé pour jouer. De plus, des paramètres graphiques sont disponibles et permettent à l'utilisateur de régler la résolution et le suréchantillonnage, et aussi de lancer le jeu en mode fenêtré. Les options graphiques sont disponibles dans le menu "Options", accessible depuis l'écran de sélection du mode de jeu.

INFORMATIONS DE BASE

Vos données de jeu seront sauvegardées automatiquement à la fin d'une histoire. Vous pouvez également sauvegarder depuis l'écran de sélection du mode de jeu ou via les points de sauvegarde du mode Aventure. \*Vous devez disposer d'au moins 150 Ko d'espace libre pour sauvegarder.

# MANETTE XBOX 360

6

Touche 🛠 : shuriken Maintenir la touche 🍸 : remplir le chakra Touche 🕃 : attaquer Touche 🕃 (à répétition) : combo Touche 🏝 : sauter Touche 🏝 + 🏠 (appuyer rapidement) : ruée ninja Stick analogique gauche + touche 🏠 : mouvement ninja (pendant un saut)

Touche pendant un déplacement : shuriken pendant un déplacement

Phase 1 Phas

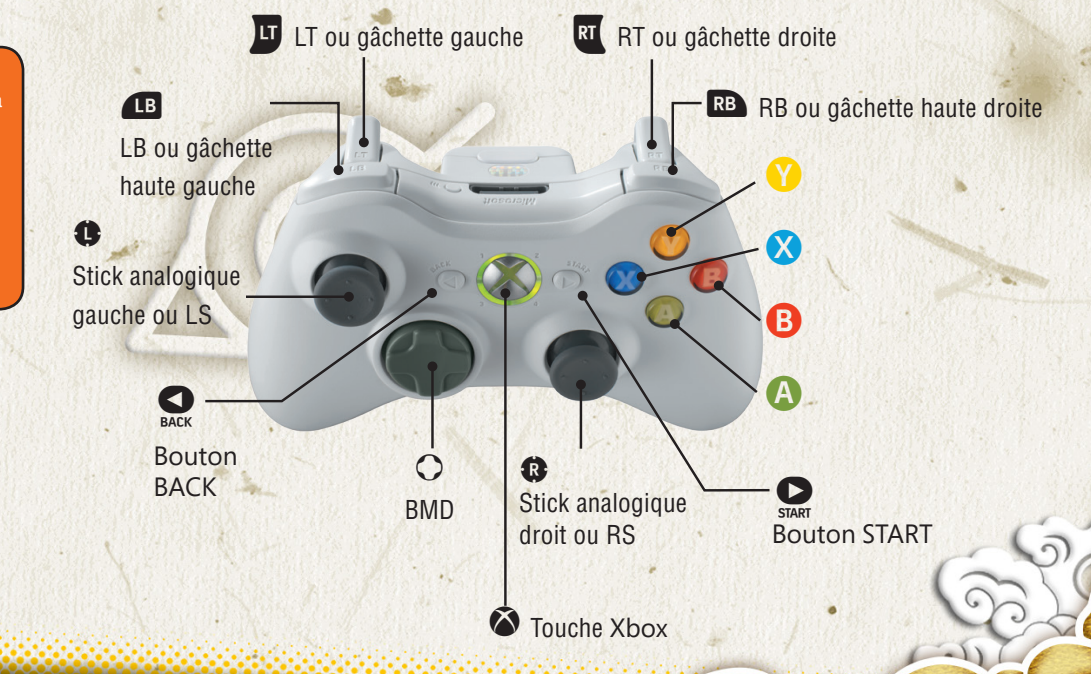

CONTRÔLES DE BASE

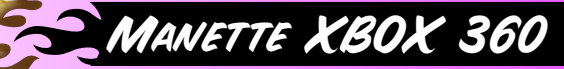

6

| Sélection/Confirma                       | tion                                                                  |  |
|------------------------------------------|-----------------------------------------------------------------------|--|
| Stick analogique<br>gauche/BMD           | Sélectionner une option                                               |  |
| Touche <b>B</b>                          | Annuler/retour                                                        |  |
| Touche \Lambda                           | Confirmer/passer les messages                                         |  |
| Touche Menu                              | Passer les cinématiques                                               |  |
| Touche Affichage                         | Configuration du clavier/retour à l'écran de sélection du mode de jeu |  |
| Combat                                   |                                                                       |  |
| Stick analogique<br>gauche               | Se déplacer                                                           |  |
| BMD                                      | Utiliser des objets de combat                                         |  |
| Touche 🕒                                 | Attaquer                                                              |  |
| Touche                                   | Sauter (en l'air, appuyez de nouveau pour faire<br>un double saut)    |  |
| Touche 🔇                                 | Shuriken                                                              |  |
| Touche 🜒                                 | Charger le chakra (maintenez pour remplir le chakra)                  |  |
| Stick analogique droit Changer de leader |                                                                       |  |
| Œ                                        | Ninjutsu de soutien                                                   |  |
| RB                                       | Ninjutsu de soutien                                                   |  |
| U                                        | Permutation                                                           |  |
| RT                                       | Garde                                                                 |  |
| Touche Menu                              | Menu Pause                                                            |  |

# Aventure (déplacements libres) Stick analogique gauche Se déplacer Touche ③ Action (parler, briser, examiner, etc.) Stick analogique droit Tourner la caméra (si cela est possible dans la zone) RS Réinitialiser la caméra (si cela est possible dans la zone) \*RS = appuyez sur le stick analogique droit Touche Menu

CONTRÓLES DE BASE

\*Les touches indiquées sont celles par défaut.

and a second second second second

# CONTRÔLES AU CLAVIER

6

| Sélection/Confirmation |                                                                          |  |
|------------------------|--------------------------------------------------------------------------|--|
| Touches Z, Q, S, D     | Touches de direction                                                     |  |
| Touche =               | Annuler/retour                                                           |  |
| Touche Entrée          | Passer les cinématiques                                                  |  |
| Touche Retour arrière  | Configuration du clavier/retour à l'écran de sélection<br>du mode de jeu |  |
| Touche L               | Confirmer/passer les messages                                            |  |
| Combat                 |                                                                          |  |
|                        | So déplosor                                                              |  |
| Touches Z, Q, S, D     | Se deplacer                                                              |  |
| Touches fléchées       | Utiliser des objets de combat                                            |  |
| Touche =               | Attaquer                                                                 |  |
| Touche L               | Sauter (en l'air, appuyez de nouveau pour faire un double saut)          |  |
| Touche K               | Shuriken                                                                 |  |
| Touche O               | Charger le chakra (maintenez pour remplir le chakra)                     |  |
| Touches 4, 6           | Changer de leader                                                        |  |
| Touche A               | Ninjutsu de soutien                                                      |  |
| Touche P               | Ninjutsu de soutien                                                      |  |
| Touche E               | Permutation                                                              |  |
| Touche I               | Garde                                                                    |  |
| Touche Entrée          | Menu Pause                                                               |  |

| Aventure (déplacen | nents libres)                                                                                                    |
|--------------------|----------------------------------------------------------------------------------------------------|
| Touches Z, Q, S, D | Se déplacer                                                                                                    |
| Touche =           | Action (parler, briser, examiner, etc.)                                                                             |
| Touches 8, 4, 2, 6 | Tourner la caméra (si cela est possible dans la zone)                                                               |
| Touche H           | Réinitialiser la caméra (si cela est possible dans<br>la zone)<br>*Touche H = Appuyez sur le stick analogique droit |
| Touche Entrée      | Menu principal                                                                                                    |

CONTRÔLES AU CLAVIER

\*Les touches indiquées sont celles par défaut.

# Sélectionner un Mode de Jeu

6

Sur l'écran titre, appuyez sur la touche (2) pour sélectionner un mode de jeu. Une fois que vous avez choisi un mode, le jeu commence. Vous pouvez également utiliser les touches indiquées en bas de l'écran pour sauvegarder vos données ou modifier les options.

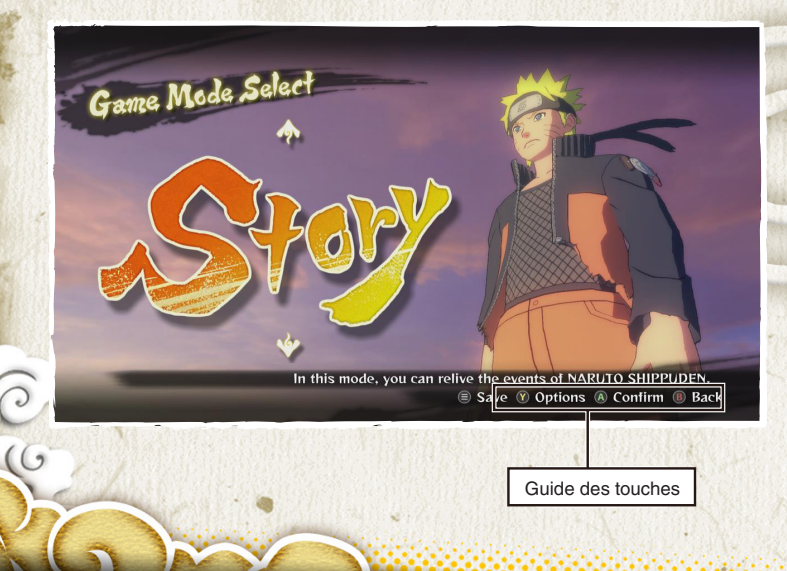

### Modes de Jeu

| Mode Histoire   | Vivez les événements de Naruto Shippuden.                                                                 |  |
|-----------------|----------------------------------------------------------------------------------------------------|--|
| Adventure       | Plongez dans le monde de Naruto Shippuden pour vivre<br>une aventure se déroulant après le mode Histoire. |  |
| Collection      | Consultez les objets que vous avez obtenus et d'autres données de jeu.                                    |  |
| Combat en ligne | Affrontez des adversaires du monde entier<br>en vous connectant à Internet.                               |  |
| Combat libre    | Créez les combats de votre choix et participez-y.                                                         |  |

DÉMARRER LE JEU

# SAUVEGARDER

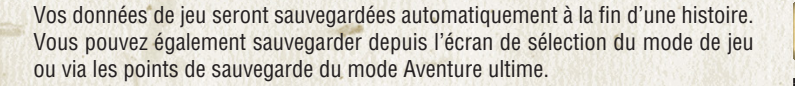

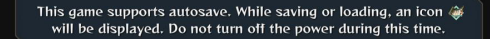

A Skip

6 \*Vous devez disposer d'au moins 150 Ko d'espace libre pour sauvegarder.

### Sauvegarde Manuelle

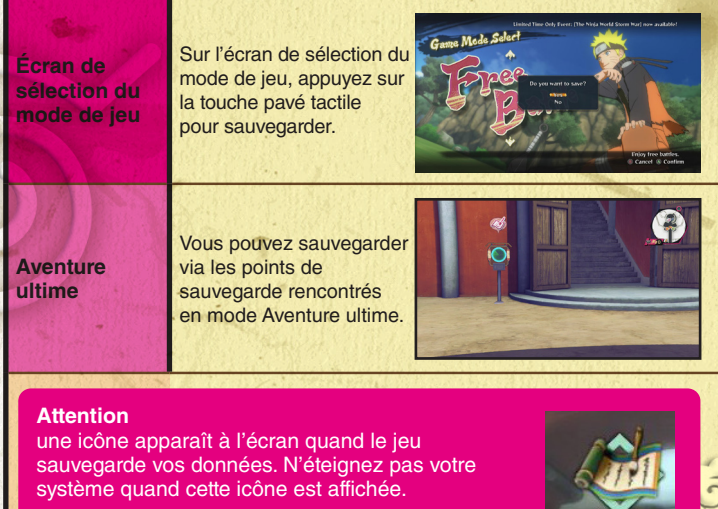

DÉMARRER LE JEU

# COMBATTRE

Cette section décrit les contrôles de base des combats en modes Histoire, Aventure, Légende de BORUTO, Combat en ligne et Combat libre.

### ×

### **Règles de Combat**

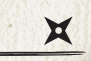

- Si vous réduisez les PV de l'adversaire à 0 avant la fin du temps imparti, vous gagnez.
- S'il reste autant de PV aux deux combattants à la fin du temps imparti ou s'ils se mettent tous les deux KO simultanément, la manche est considérée comme nulle.
- À la fin du temps imparti, le combattant qui a le plus de PV gagne.

# Outre la confrontation de base, certains combats disposent d'éléments de gameplay supplémentaires.

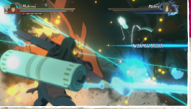

### **Destruction des armes**

Vous pouvez déclencher une animation qui détruit l'arme de l'adversaire.

COMBAT

### Tenue endommagée

Frappez l'adversaire de certaines façons et sa tenue pourra être endommagée, ce qui réduira sa défense mais augmentera sa puissance d'attaque.

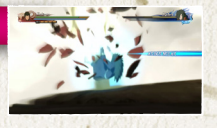

### Menu Pause

Pendant un combat, appuyez sur la touche Menu pour ouvrir le menu Pause.

Les options disponibles dépendent du mode de jeu dans lequel vous jouez.

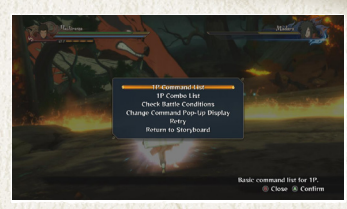

### Combats de boss

Les touches affichées à l'écran ou les images rémanentes vous indiquent quoi faire pendant ces séguences d'actions interactives.

### Combats de horde

YVous pouvez vous retrouver face à une horde d'ennemis pendant l'histoire.

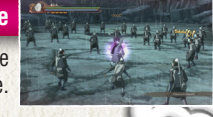

# PRÉPARATION DU COMBAT

### Sélection des Personnages

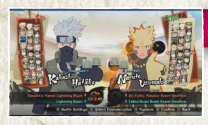

### Sélection du leader

Sélectionnez le personnage que vous voulez utiliser au combat. Appuyez sur la touche 💷 ou 📼 pour naviguer dans la liste des personnages.

### Sélection du personnage de soutien

Pour les combats par équipe, vous pourrez sélectionner un ou deux personnages de soutien pour accompagner votre leader. \* Sur cet écran, appuyez sur la touche 🗗 ou 🛯 pour changer les costumes des personnages si plusieurs sont disponibles.

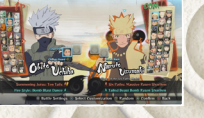

### Personnalisation du Ninjutsu

Changez le ninjutsu que vous utilisez au combat. Sélectionnez "Paramétrage terminé" pour continuer.

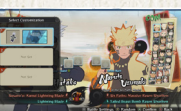

### Sélection de la personnalisation

Appuyez sur la touche pour sélectionner un personnage personnalisé.

COMBAT

### Options de Combat

### 🗶 de jeu

Réglez les options de combat si le mode de jeu le permet. Sur l'écran de sélection du personnage, appuyez sur la touche Menu pour accéder à ces options. Utilisez le stick analogique gauche ou le BMD pour changer les paramètres.

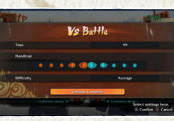

### Sélection du Niveau

Sélectionnez le niveau dans lequel combattre si le mode de jeu le permet. Dans les niveaux où apparaît l'icône "Attention, danger de chute !", vous subirez des dégâts si vous tombez dans un gouffre.

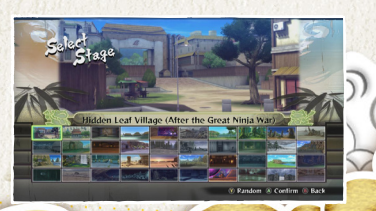

# PARAMÈTRES DES MANCHES

6

Vous pouvez régler le nombre de manches des combats en ligne et des combats libres. Si vous optez pour trois manches, le premier combattant qui remporte deux manches est déclaré vainqueur. Vous pouvez également vous déplacer et changer de leader entre deux manches.

|   |              | Vs Battle         |                                                |
|---|--------------|-------------------|------------------------------------------------|
|   | Match Type   | 1P VS             | сом                                            |
|   | Match Select | Team              | Match                                          |
|   | Round        |                   |                                                |
| 6 | 5.           | Settings Complete |                                                |
|   |              | Marsh (           | Select settings here.<br>(A) Confirm (B) Cance |
|   | 4            | Param             | ètres des<br>nches                             |

### Jauges au Début de la Manche Suivante

|                         | Vainqueur de la<br>manche                             | Perdant de la manche |
|-------------------------|-------------------------------------------------------|----------------------|
| Life Gauge              | Conserve ce qu'il<br>reste de la manche<br>précédente | Remplie au MAX       |
| Jauge de chakra         | Remplie au MAX                                        |                      |
| Jauge de<br>Permutation | Remplie au MAX                                        |                      |
| Jauge Storm             | Intégralement vidée                                   |                      |

COMBAT

# ÉCRAN DE COMBAT

### 1 Jauge de PV Indique vos points de vie actuels

### 2 Jauge de chakra

Indique votre quantité de chakra actuelle.

### **3** Jauge de Permutation

Nécessaire pour utiliser la Permutation. La jauge se remplit au fil du temps, entre autres.

### 4 Jauge Storm

Cette jauge se remplit quand vous appelez votre soutien ou effectuez des actions qui consomment du chakra. Quand elle est pleine, vous pouvez lancer une Technique secrète combinée.

### 5 Jauge de soutien

Elle est affichée autour de l'icône de votre personnage de soutien. Elle est consommée quand vous utilisez un ninjutsu de soutien ou changez de leader.

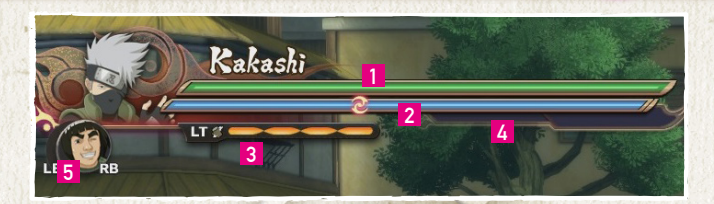

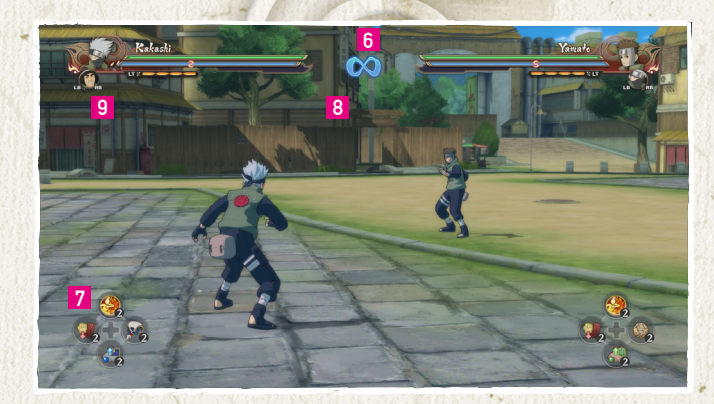

### 6 Limite de temps

COMBAT

Le temps qu'il vous reste avant la fin du combat.

### 7 Outils de ninja

Les types et nombres d'outils de ninja à votre disposition.

### 8 Manche du combat

Le compte des manches du combat.

### 9 Annonce des trésors de ninja

En remplissant certaines conditions pendant le combat, vous recevrez des trésors de ninja spéciaux. Un message apparaît sur l'écran du combat quand vous en obtenez. Les trésors de ninja que vous avez gagnés peuvent être vus dans la liste d'objets, accessible depuis le menu principal en modes Aventure et Légende de BORUTO. Les trésors de ninja peuvent être échangés contre des objets de collection à la boutique générale Bandai, laquelle est accessible depuis le menu Collection ou en modeCombat en ligne.

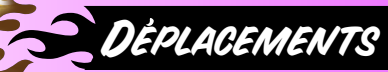

()

Touche A

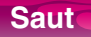

Vous faites un bond.

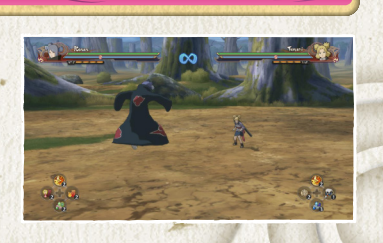

Touche A pendant un sau

### **Double Saut**

Appuyez sur la touche (a) pour sauter, puis appuyez de nouveau pour faire un double saut.

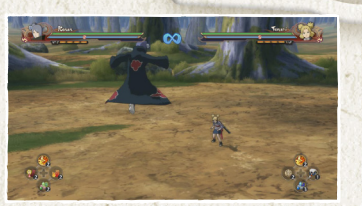

### Mouvement Ninja O Joystick gauche + touche A pendant un saut

COMBAT

Effectuez un mouvement acrobatique dans la direction indiquée par le joystick gauche pour prendre l'adversaire de vitesse. Maintenez la touche (a) pour enchaîner les mouvements ninjas..

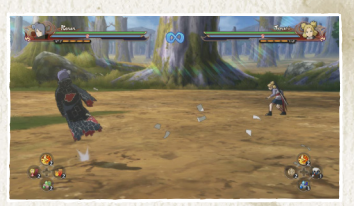

### **Ruée Ninja**

Foncez vers l'adversaire. Durant une ruée ninja, vous déviez automatiquement les kunai, shurikens et autres projectiles.

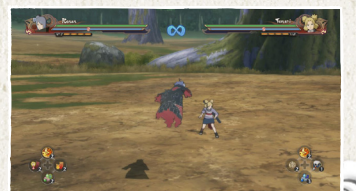

Touche A deux fois rapidemer

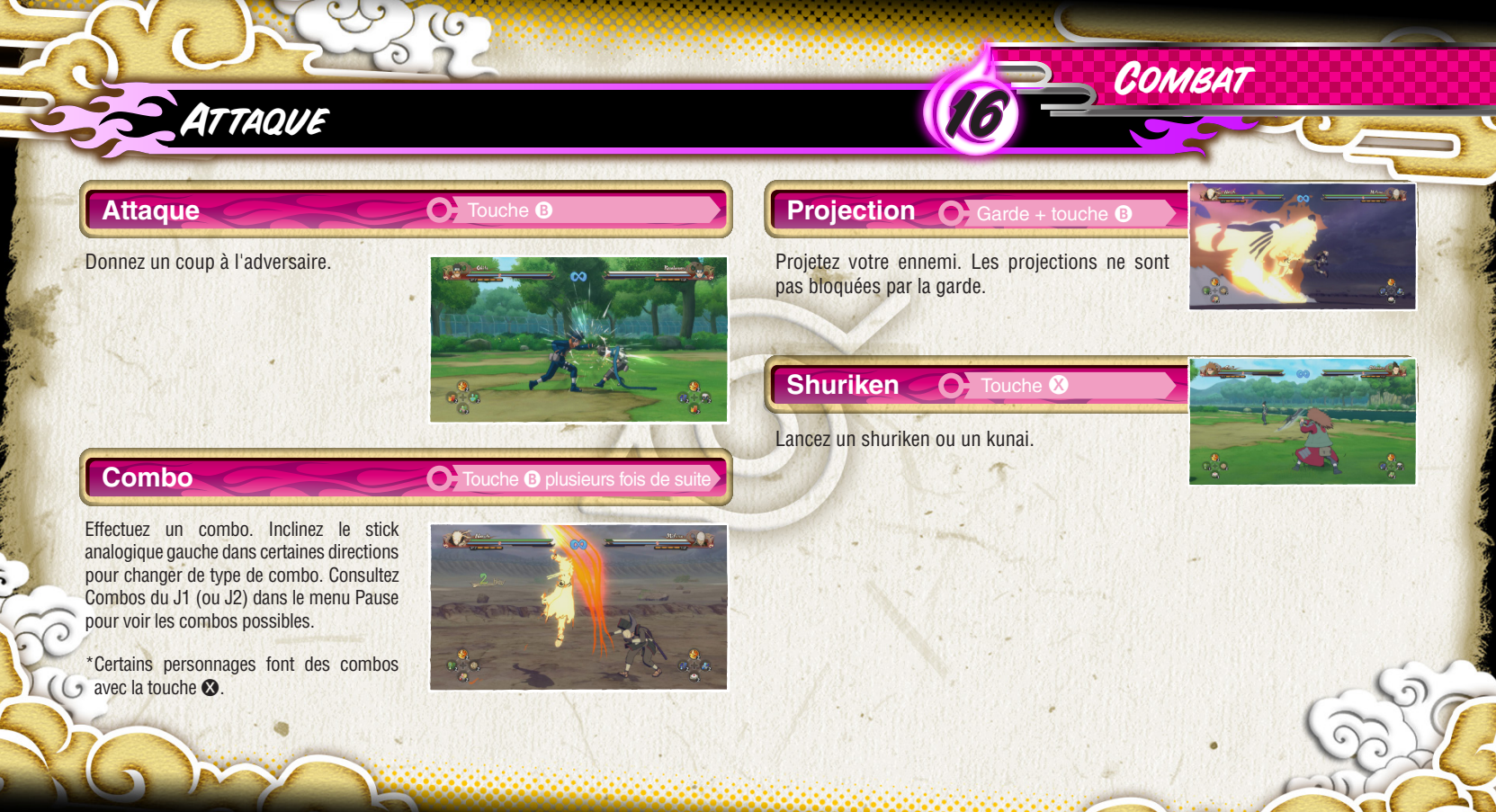

### Garde

Bloquez les attaques adverses. Si vous bloquez trop d'attaques à la suite, l'adversaire déclenchera un brise-garde et vous serez sonné pendant un certain temps. Inclinez le stick analogique gauche d'avant en arrière et appuyez à répétition sur les touches pour vous remettre d'aplomb un peu plus vite.

DÉFENSE

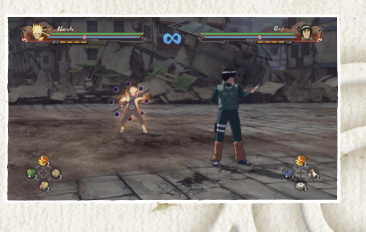

💽 ला

**O** 

### Permutation

La Permutation permet d'esquiver les attaques adverses. Une barre de votre jauge de Permutation sera consommée à chaque fois que vous utilisez la Permutation.

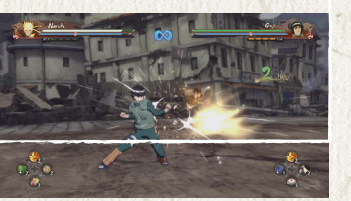

### Contre-Attaque at touche & juste quand une attaque vous touche

COMBAT

Si vous réagissez au bon moment, vous pourrez contrer l'attaque adverse et l'envoyer dans les airs.

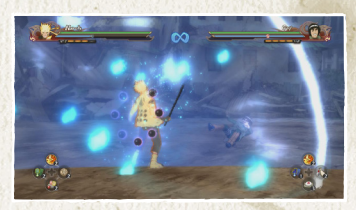

### Rebond

Alintenir A quand vous êtes projeté dans les airs

Amortissez votre chute pour éviter de perdre des sphères de chakra.

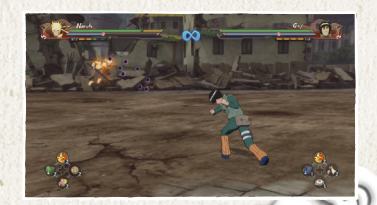

# OUTILS DE NINJA

6

### Utiliser des Outils de Ninja OBMD

Appuyez sur  $(\mathbf{i} \leftarrow \mathbf{t} \rightarrow)$  du BMD pour utiliser les outils de ninja assignés aux directions correspondantes. Vous pouvez assigner des outils de ninja aux touches directionnelles depuis le menu principal en modes Aventure et Légende de BORUTO.

| C Edit Ninja Tools   |                                 | OUT.                     |   |
|----------------------|---------------------------------|--------------------------|---|
| COLUMN TO STATE      | Ninja Teola                     | and the second second    |   |
|                      | Cintment                        | 3 i                      |   |
|                      | ht-Purpose Ointmont             | No.                      |   |
|                      | in Chakra Recovery Potian       |                          |   |
|                      | 📄 进 Best Chakza Recovery Potlen |                          |   |
| C C A                | Substitution Log                |                          |   |
|                      | 🖓 Chain Mail                    | 1                        | - |
| 6                    | 🔐 Food Pills                    | 1                        |   |
| Recover minimal Heat | n.                              |                          | ~ |
| Column V Comments An | () BJ                           | ick @ Select Ninja Tools |   |

### Modifier les Outils de Ninja

En modes Aventure et Légende de BORUTO, vous pouvez utiliser l'option Modifier les outils de ninja du menu principal pour assigner des outils de ninja au BMD. Sélectionnez un outil de ninja que vous voulez utiliser dans la liste, puis utilisez le BMD pour choisir à quelle direction l'assigner sur la palette d'objets. Appuyez sur la touche 🍳 pour confirmer. Les outils de ninja peuvent être achetés dans les boutiques.

X

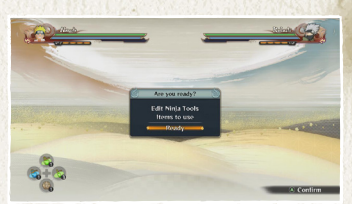

X

COMBAT

### **Charger Chakra**

Touche Y

Concentrez votre chakra pour vous entourer d'une aura bleue et pouvoir effectuer différentes actions chargées de chakra.

CHAKRA

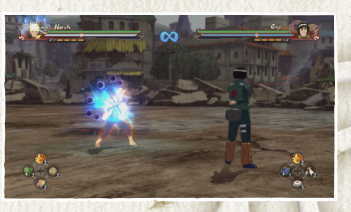

### X Remplir la jauge de chakra

Vous pouvez remplir votre jauge de chakra de deux façons : maintenez la touche Ou ramassez les sphères de chakra perdues par les adversaires qui tombent au sol.

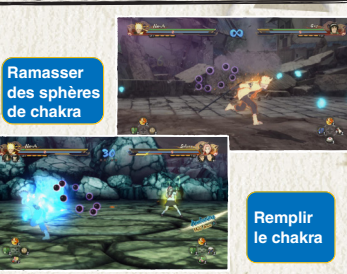

### Actions Chargées de Chakra

### Shurfken Chakra

### Charger chakra + touche 🛞

Lancez un shuriken plus puissant que les shurikens normaux. Certains personnages peuvent également lancer des armes différentes.

### **Ruée** Chakra

### Charger chakra + touche A

Foncez vers l'adversaire en déviant automatiquement les kunai, shurikens et autres projectiles. La ruée chakra va plus loin et est plus rapide que la ruée ninja. Maintenez le stick analogique gauche vers l'arrière pour faire une ruée chakra inversée.

### Ruée Chakra Chargée

### Charger chakra + touche A

Foncez encore plus loin et plus vite qu'avec une ruée chakra.

### 

### Charger chakra + touche B

Lancez le ninjutsu de votre personnage. Certains combattants ont des ninjutsu aériens ou des ninjutsu qui changent en maintenant la touche.

COMBAT

# SUPPORT

### Ninjutsu de Soutien

Quand la jauge de soutien de votre personnage de soutien est pleine, utilisez cette commande pour lancer un ninjutsu de soutien.

### ×

### Jauge de Soutien

La jauge de soutien est consommée quand vous utilisez des ninjutsu de soutien ou changez de leader. Elle se remplit automatiquement au fil du temps.

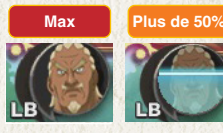

### Changer de Leader

Quand la jauge de soutien de votre personnage de soutien est remplie à plus de 50%, utilisez cette commande pour changer de leader. Vous pouvez aussi le faire pendant un combo pour que le nouveau leader continue le combo.

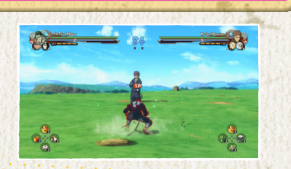

Stick Analogique Droi

A

### ×

### Actions de Soutien

Quand votre jauge Storm est suffisamment pleine, votre personnage émettra une lueur jaune et lancera automatiquement une action de soutien. Chaque personnage a ses propres actions de soutien.

### Renvoi

Ajoutez un coup supplémentaire aux attaques qui projettent l'adversaire au loin. Si l'adversaire effectue un renvoi, appuyez sur 💷 ou 🖭 pour lancer une Permutation anti-contreattaque, quel que soit le degré de remplissage de votre jauge Storm.

### Tir de couverture

Le soutien attaque avec vous quand vous lancez des shurikens chakra.

### Remplissage assisté

Accélère le remplissage de la jauge de chakra avec la commande Remplir chakra.

### Défense brise-garde

Quand un brise-garde se déclenche, votre personnage de soutien vient vous protéger.

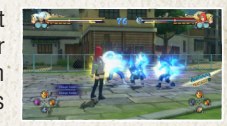

X

### Obstruction

COMBAT

Quand l'adversaire effectue une ruée ninja ou une ruée chakra, votre personnage de soutien vient vous protéger.

### Permutation Technique secrète

Quand l'adversaire lance une Technique secrète, votre personnage de soutien subit l'attaque à votre place et vous ne subissez aucun dégât. Le personnage de soutien sera ensuite indisponible pendant un certain temps.

### Anti-chute

Quand vous tombez dans un gouffre, votre personnage de soutien tombe à votre place et vous renvoie sur le terrain. Le personnage de soutien sera ensuite indisponible pendant un certain temps.

# TECHNIQUES SECRÈTES ET ÉVEILS

### **Technique Secrète**

Touche 😗 🈗 B

Lancez la Technique secrète de votre personnage.

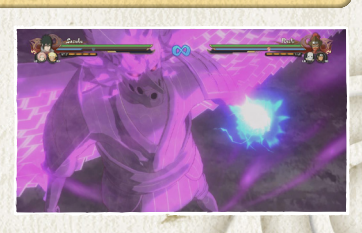

### Technique Secrète Combinée 🔿 Touche 🛛 🖓 🖓

Cette technique est disponible quand votre jauge Storm est pleine. L'utiliser vide intégralement votre jauge Storm. Selon la composition de votre équipe, le coup final peut être une Technique secrète combo.

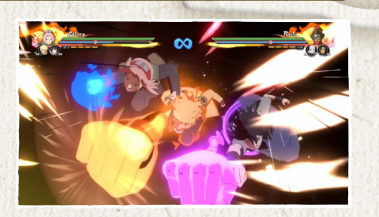

### Éveil

M

💽 Maintenir la touche 🕮 jusqu'à ce que la lampe d'éveil s'allume

COMBAT

Quand vos PV tombent sous un certain niveau, la lampe d'Éveil apparaît près de votre jauge de chakra. Continuez de remplir votre chakra pour allumer la lampe d'Éveil et entrer en Éveil.

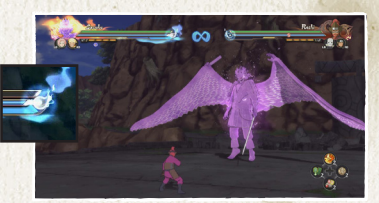

X

### Éveil Combiné

Entrez en Éveil quand votre jauge Storm est pleine pour que toute votre équipe entre immédiatement en Éveil. Selon la composition de votre équipe, cela peut déclencher un Éveil combiné.

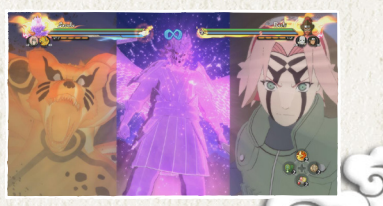

EFFETS ÉLÉMENTAIRES ET ALTÉRATIONS D'ÉTAT 💯

### Effets Élémentaires

Si vous êtes frappé par une technique Katon (feu), Raiton (foudre) ou Suiton (eau), vous subissez un effet élémentaire. Votre corps reçoit alors des dégâts continus. Les effets élémentaires se dissipent rapidement si vous effectuez un mouvement ninja.

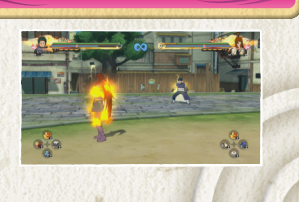

### **Altération D'état**

L'état de votre personnage peut changer après avoir été touché par certaines attaques, après avoir utilisé certains outils de ninja ou quand son Éveil prend fin. Dans ce cas, une icône d'altération d'état apparaît sous la jauge de Permutation.

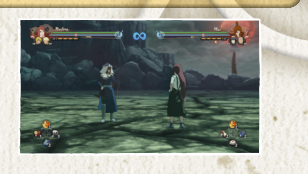

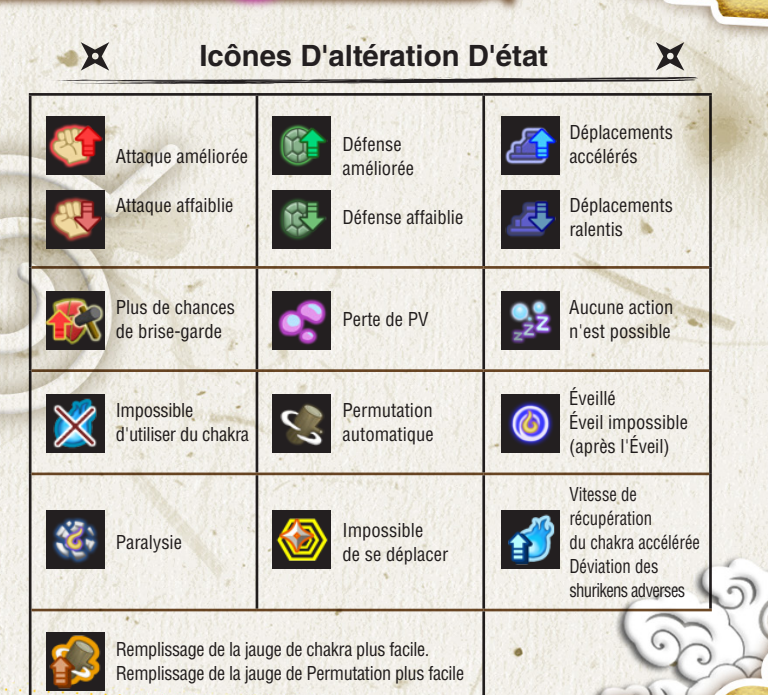

COMBAT

# FIN DU COMBAT

### **Résultats**

Si vous gagnez le combat, vous verrez votre score de combat et l'argent obtenu sur cet écran. Appuyez sur la touche 🐼 pour voir les conditions d'obtention des bonus.

()

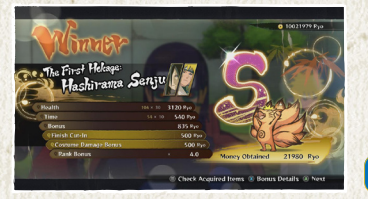

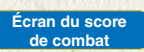

×

### **Mini-Résultats**

Après les combats de boss en mode Histoire, vous verrez votre score de combat sur un écran des résultats simplifié.

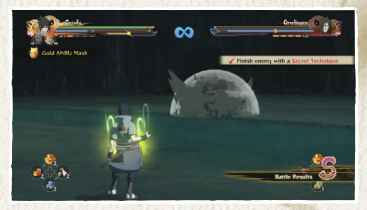

X

COMBAT

### Sauvegarde Automatique

Après un combat, le jeu sauvegarde automatiquement votre progression avant de continuer. N'éteignez pas votre système quand l'icône de sauvegarde automatique est affichée.

> Icône de sauvegarde automatique

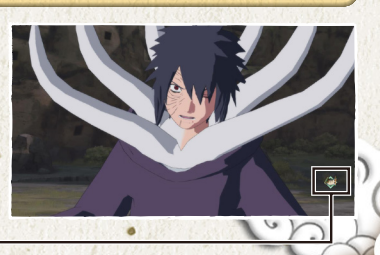

Écran des conditions des bonus

# JOUER EN MODE HISTOIRE

### Déroulement du Mode Histoire

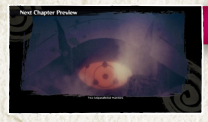

Sélectionnez le mode Histoire pour voir un résumé des événements passés. Lors des parties suivantes, le jeu vous emmènera ensuite au story-board.

### Séquence narrative

Vous verrez ensuite une séquence narrative. \*Certains épisodes ne proposent que des séquences narratives.

Résumé

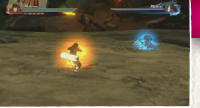

### Combat

Remplissez les conditions du combat pour finir le niveau et continuer la partie. Le mode Histoire contient divers combats à remporter.

### Nouvel épisode déverrouillé

Après avoir consulté les résultats de l'épisode, un nouvel épisode sera déverrouillé et vous verrez une cinématique de présentation. Sélectionnez l'épisode déverrouillé depuis le story-board pour continuer la partie.

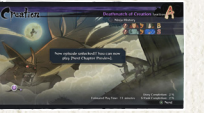

### Le Story-Board

Sélectionnez un épisode depuis le story-board, puis choisissez un chapitre à jouer.

Tableau des épisodes Terminez un épisode pour déverrouiller l'épisode suivant

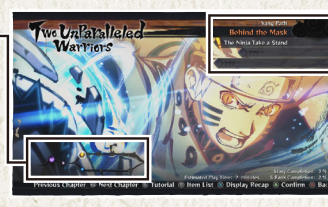

### Liste des chapitres

MODE HISTOIRE

Les icônes de combat indïquent le type de combat dont il s'agit. Les meilleurs scores sont également affichés quand les chapitres ont déjà été terminés.

M

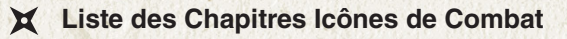

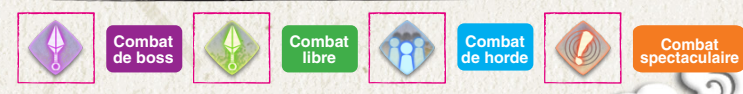

Sélectionnez un chapitre et un écran de confirmation apparaîtra. Faites un choix pour commencer la partie.

# COMBATS DE BOSS

Les combats de boss impliquent généralement plus qu'un affrontement de base. D'autres éléments de gameplay apparaîtront également selon la situation.

### **Actions Interactives**

Pendant le combat, appuyez sur les touches ou utilisez les commandes affichées à l'écran pour déclencher l'action.

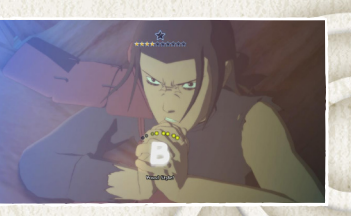

### **Actions Rémanentes**

Si une image rémanente apparaît pendant le combat, utilisez le joystick gauche pour reproduire ses mouvements et déclencher l'action.

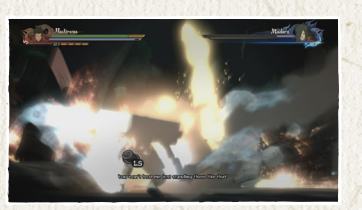

### **Destruction des Armes**

Quand une arme apparaît sur le champ de bataille, maintenez la touche Iorsque la jauge est pleine pour ramasser l'arme. Si vous réussissez à toucher l'adversaire avec le dernier coup d'un combo et si vous entrez la bonne commande, vous pouvez détruire l'arme de l'adversaire.

### **Adversaires Gigantesques**

Vous affronterez parfois d'énormes adversaires, dont des démons à queues et des invocations. Les contrôles sont les mêmes que durant les combats normaux. Vous verrez également des actions secrètes et des actions rémanentes à déclencher.

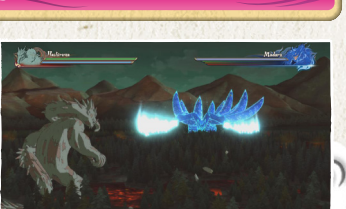

MODE HISTOIRE

# COMBATS DE HORDE

Les combats de horde vous mettent face à un grand nombre d'ennemis simultanément. Les contrôles sont les mêmes que durant les combats normaux, mais vous pourrez également déclencher des actions interactives en appuyant sur les touches ou en utilisant les commandes affichées à l'écran.

6

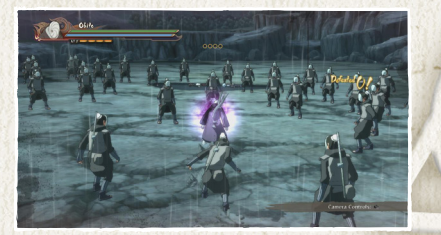

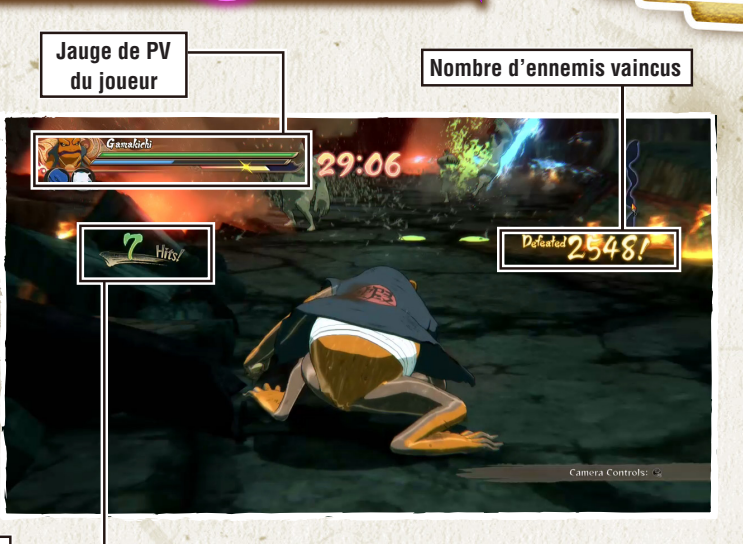

MODE HISTOIRE

Nombre d'attaques -

# AVENTURE ULTIME

En mode Aventure ultime, vous pouvez effectuer diverses missions et explorer le monde de Naruto Shippuden tout en suivant une histoire qui se déroule après les événements du mode Histoire.

### Écran de l'Aventure ultime

En mode Aventure ultime, vous serez aidé par des indications à l'écran.

### Cible

Elle indique la destination à rejoindre pour continuer l'histoire.

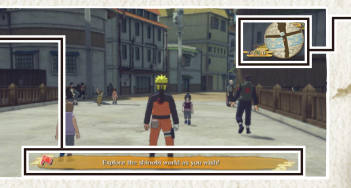

C Event Detail

### Minicarte Elle affiche votre position actuelle et les environs. Appuyez sur la touche Opour voir la carte de la zone.

### X Voir les événements X

En mode Aventure ultime, appuyez sur la touche pour voir votre progression actuelle et des informations sur l'événement en cours.

### Changer de Personnage

Lorsque vous sélectionnez le mode Aventure, l'écran Changer de personnage

apparaît. Après avoir terminé le mode Histoire, vous pouvez utiliser cette fonction pour explorer le monde de "NARUTO SHIPPUDEN" avec le personnage de votre choix.

### Contrôles en Aventure ultime

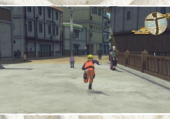

### Se déplacer

Inclinez légèrement le joystick gauche pour marcher ou inclinez-le au maximum pour courir.

MODE AVENTURE

### Effectuer des actions

Approchez d'une cible et appuyez sur la touche pour effectuer des actions, comme parler, briser, ramasser, sauver, courir sur un mur, etc.

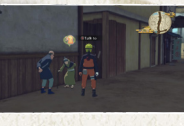

### Voir les didacticiels

Si un didacticiel apparaît sous la minicarte, appuyez sur les touches directionnelles pour le voir. Vous pouvez également voir les didacticiels depuis le menu principal.

### Ouvrir le menu principal

Appuyez sur la touche pavé tactile pour ouvrir le menu principal.

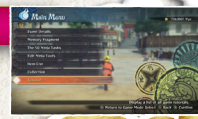

# MENU PRINCIPAL

En mode Aventure ultime, appuyez sur la touche pavé tactile pour ouvrir le menu principal. Sélectionnez ce que vous voulez faire dans les options disponibles. \*Plus d'options seront ajoutées au fil de la partie.

6

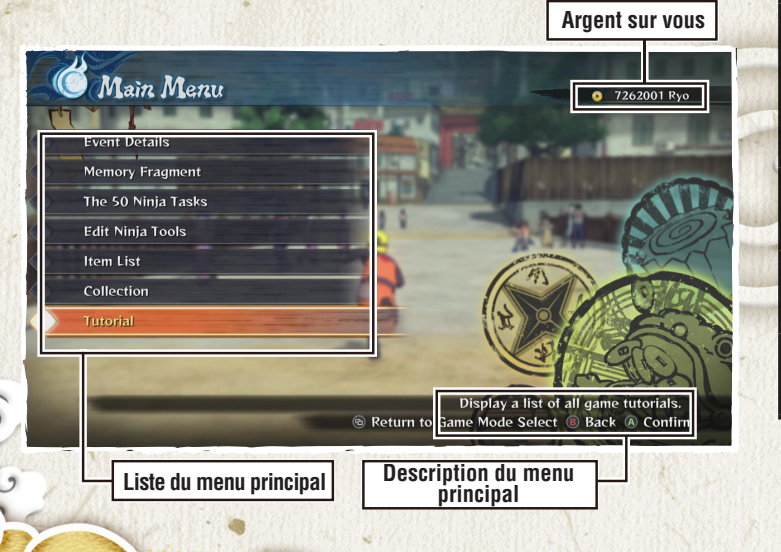

### Contrôles en Aventure ultime

| Voir les événements             | Consultez votre progression actuelle<br>et des informations sur l'événement en cours. |
|---------------------------------|---------------------------------------------------------------------------------------|
| Modifier les outils<br>de ninja | Modifiez les outils de ninja que vous utilisez<br>au combat.                          |
| Liste d'objets                  | Consultez les objets en votre possession.                                             |
| Collection                      | Consultez tous les objets que vous avez collectionnés.                                |
| Didacticiels                    | Consultez la liste de tous les didacticiels.                                          |

MODE AVENTURE

# CONVERSATION

### Parler

Vous pouvez parler aux personnages surplombés d'icônes en forme de bulle. Approchez du personnage et, quand la couleur de la bulle change, appuyez sur la touche **(3**).

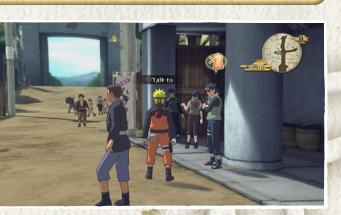

X

### X Continuer la conversation

Appuyez sur la touche (2) pour continuer la conversation. Certaines conversations peuvent être passées en appuyant sur la touche pavé tactile.

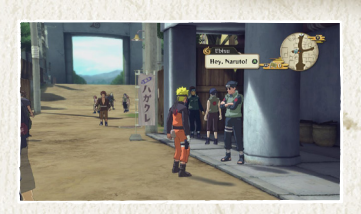

### Bulles

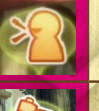

Indique les personnes à qui vous pouvez parler.

Indique les personnages impliqués dans les événements de l'histoire principale.

MODE AVENTURE

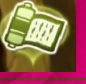

Indique les personnages impliqués dans des événements secondaires.

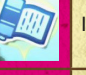

Indique les personnages impliqués dans des quêtes secondaires.

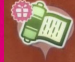

Indique la fin d'un événement d'aide aux villageois. Parlez à cette personne pour recevoir votre récompense.

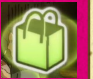

Parlez à cette personne pour acheter des objets.

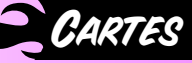

### Carte de la Zone

Durant les déplacements libres du mode Aventure, appuyez sur la touche 🌒 pour ouvrir la carte de la zone, qui indique votre position, les lieux des événements, les bâtiments et les nichoirs qui servent de points de sauvegarde. Appuyez de nouveau sur la touche 🌒 pour passer à la carte complète. En mode Légende de BORUTO, les points de sauvegarde sont des émetteurs-récepteurs.

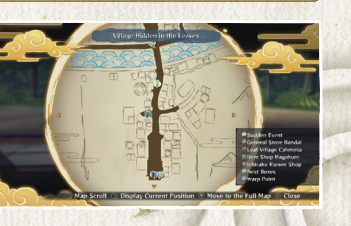

### Carte du Monde

Rendez-vous à un point de transfert et appuyez sur la touche (3) pour voir la carte du monde.

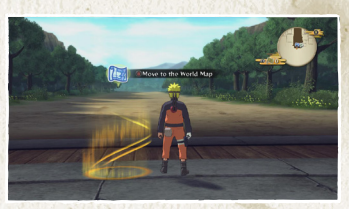

🔍 MODE AVENTURE

Placez le curseur sur votre destination et confirmez votre sélection pour vous y rendre instantanément.

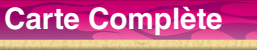

Sur la carte complète, appuyez sur la touche **①** et sélectionnez une zone dans la liste pour vous y téléporter instantanément.

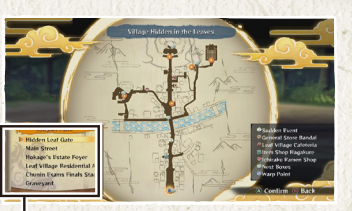

Liste des lieux

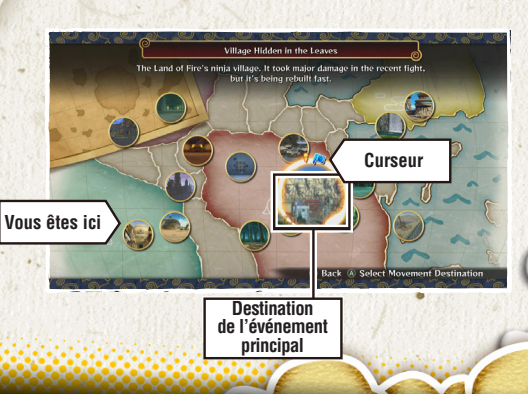

# VOIR LES ÉVÈNEMENTS

Vous pouvez voir les événements passés et présents que vous avez acceptés. Placez le curseur sur un événement et appuyez sur la touche (2) pour afficher les détails de cet événement. Appuyez sur la touche (2) pour activer/désactiver la navigation de l'événement.

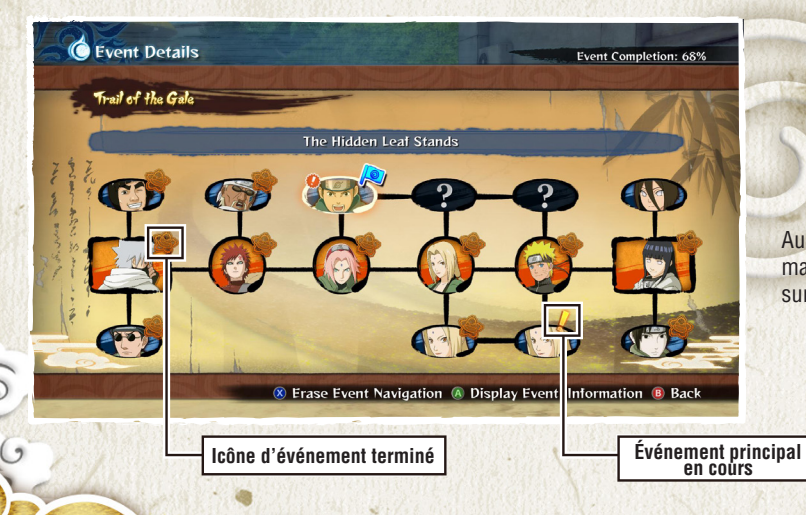

### Navigation d'Événement

La navigation d'événement peut être utilisée avec les événements secondaires. Activez-la pour que votre destination soit indiquée sur la carte.

X

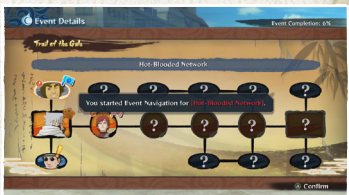

MODE AVENTURE

X

Au fil des événements principaux et des quêtes secondaires, des destinations marquées par un kunai apparaîtront sur la minicarte. Vous pouvez aussi appuyer sur la touche RB pour ouvrir l'écran Voir les événements.

# LISTE D'OBJETS

Consultez et utilisez les objets consommables et les objets clés qui sont dans votre inventaire.

### **Objets Consommables**

Ces objets vous aident pendant les combats. Vous pouvez les acheter dans les boutiques.

| enstruction form                 | 25 |
|----------------------------------|----|
| Deluse Power Lunch               |    |
|                                  | 25 |
| a Teasure                        | 23 |
| Bonds Lunch                      | 25 |
| 🖉 🖉 👘 🖉 🖉 Deluse Bends Lunch 🧐 🌾 | 24 |
| Ultimate Bonds Lunch             | 25 |
| Wittery Lunch                    | 25 |

### **Objets Clés**

Vous pouvez échanger des trésors de ninja contre des objets de collection à la boutique générale Bandai de Konoha. Cette boutique est également accessible dans Collection et Combat en ligne. Pour plus d'infos sur la boutique générale Bandai, consultez la page 38.

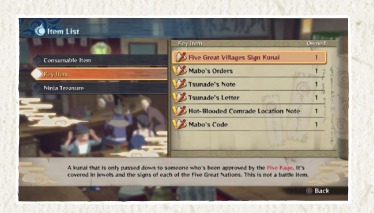

### X

### **Utiliser des Objets**

Utilisez le curseur pour naviguer dans la liste et sélectionnez un objet à utiliser.

\*Certains objets, tels que ceux utilisés durant les combats, ne peuvent pas être utilisés depuis la liste d'objets.

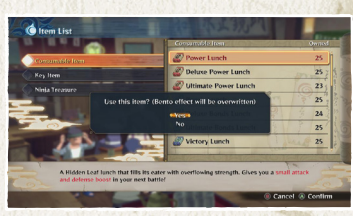

MODE AVENTURE

X

X

### X Acheter et Vendre des Objets

Parlez à un marchand, puis indiquez si vous voulez acheter ou vendre des objets. Sélectionnez un objet ou son prix, utilisez le stick analogique gauche ou les touches directionnelles pour changer la quantité, puis confirmez votre sélection.

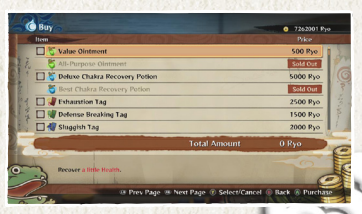

# DIDACTICIELS

Vous pouvez y retrouver les didacticiels qui s'affichent quand vous appuyez sur la touche indiquée pendant l'Aventure ultime ou quand vous progressez dans le jeu.

6

### Menu Supérieur des Didacticiels

Le menu supérieur affiche la liste des catégories de didacticiel. Sélectionnez la catégorie qui vous intéresse et confirmez pour continuer.

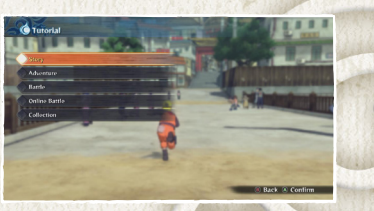

### Sous-Menu des Didacticiels

Sélectionnez le didacticiel qui vous intéresse dans la liste et confirmez pour le voir.

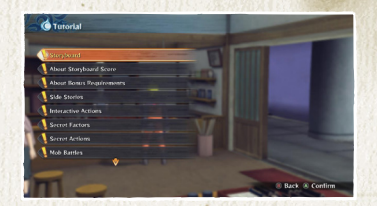

MODE AVENTURE

# **PRÉSENTATION**

LÉGENDE DE BORUTO

Dans ce mode, vous revivez les événements de Boruto: Naruto the Movie. Pour plus de détails sur les contrôles, consultez la section Mode Aventure en page 24.

6

### **Menu Principal**

Tout comme en mode Aventure, vous pouvez appuyer sur la touche Menu durant les déplacements libres pour ouvrir le menu principal et accéder à tous les autres menus.

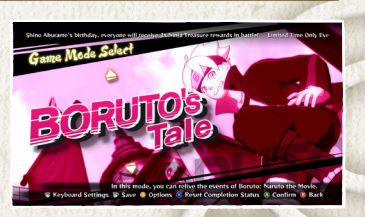

### **Contenu Du Menu Principal**

| Infos des<br>événements<br>principaux | Consultez l'histoire des événements principaux et rejouez des combats.       |  |
|---------------------------------------|------------------------------------------------------------------------------|--|
| Quêtes<br>secondaires                 | Vérifiez le contenu des quêtes secondaires.                                  |  |
| 10 missions<br>de Boruto              | Vérifiez votre progression dans l'accomplissement des 10 missions de Boruto. |  |
| Modifier les outils<br>de ninja       | Sélectionnez les outils de ninja à utiliser en combat.                       |  |
| Liste d'objets                        | Consultez les objets en votre possession.                                    |  |
| Collection                            | Consultez tous les objets que vous avez collectionnés.                       |  |
| Didacticiels                          | Consultez la liste de tous les didacticiels.                                 |  |

# INFOS DES ÉVENEMENTS PRINCIPAUX

0

Ici, vous pouvez consulter votre progression et rejouer des chapitres et des combats déjà terminés. Placez le curseur sur un épisode terminé, puis sélectionnez le chapitre que vous souhaitez rejouer. Certains chapitres commencent par des événements, d'autres par des combats.

### Icônes des Chapitres de Combat

Il existe trois types de chapitres de combat, chacun ayant sa propre icône.

Combat de boss

**Combat libre** 

Combat spectaculaire

### Score

Vous pouvez consulter votre score dans les combats des événements principaux ici.

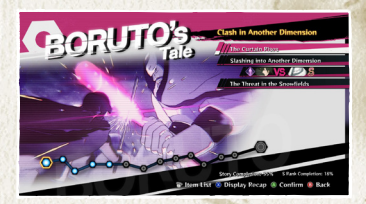

LÉGENDE DE BORUTO

# INFOS DES QUÊTES SECONDAIRES

Vous pouvez examiner ici les quêtes secondaires en cours, ainsi que toutes celles que vous avez déjà terminées. Placez le curseur sur une quête secondaire et appuyez sur la touche (a) pour consulter les détails. Appuyez sur la touche (s) pour commencer ou effacer la navigation.

### Icônes des Événements

Lorsque vous acceptez une quête secondaire en mode Aventure, une icône d'événement indiquant le nombre de quêtes secondaires en cours apparaît en haut à droite de l'écran. Appuyez sur la touche a quand cette icône est affichée pour ouvrir l'écran Infos des quêtes secondaires.

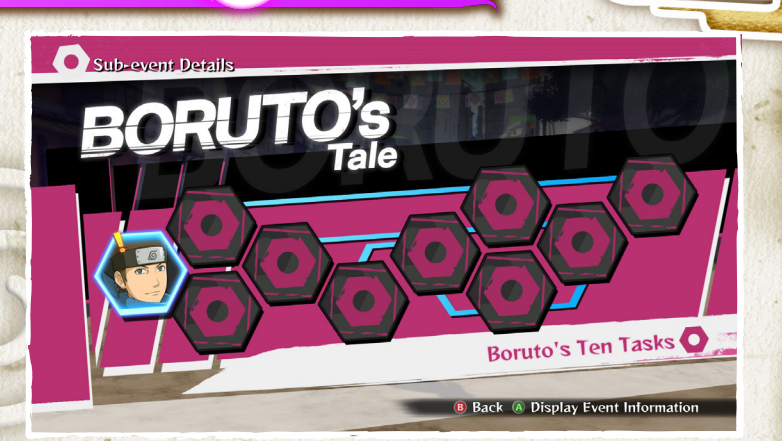

LÉGENDE DE BORUTO

# **RÉESSAVER**

Si vous perdez un combat, vous verrez un écran vous proposant de réessayer. En mode Légende de BORUTO, vous aurez deux méthodes possibles. Choisissez celle que vous préférez avec le stick analogique gauche ou le BMD et appuyez sur (A) pour sélectionner.

()

### Esprit combatif embrasé

Recommencer le combat avec les PV au maximum et l'ATQ augmentée, tandis que les PV de votre adversaire restent au même niveau.

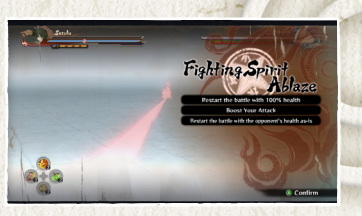

### Volonté Inflexible

Recommencer le combat avec les PV au maximum et la DÉF augmentée, tandis que les PV de votre adversaire restent au même niveau.

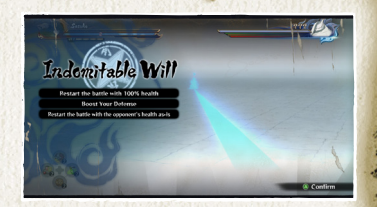

LÉGENDE DE BORUTO

# LE MENU COLLECTION

Ce menu vous permet d'acheter, de vendre ou d'échanger des objets de collection, mais aussi de voir et de modifier les objets que vous avez obtenus. Sélectionnez ce que vous voulez faire parmi les options disponibles.

6

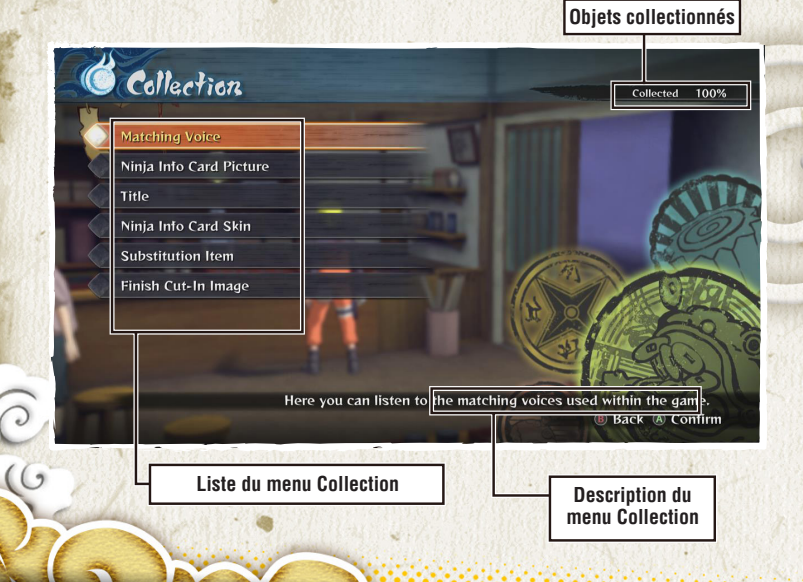

### **Menu Collection**

| Boutique générale<br>Bandai | Achetez, vendez ou échangez des objets de collection.                            |  |  |
|-----------------------------|----------------------------------------------------------------------------------|--|--|
| Bravades                    | Écoutez les bravades utilisées dans le jeu.                                      |  |  |
| Images Carte<br>de ninja    | Consultez les images que vous pouvez utiliser pour votre Carte de ninja.         |  |  |
| Titres                      | Consultez les titres que vous pouvez utiliser pour votre Carte de ninja.         |  |  |
| Skins Carte<br>de ninja     | Consultez les apparences que vous pouvez utiliser pour votre Carte de ninja.     |  |  |
| Objets<br>de Permutation    | Consultez les objets de Permutation dont vous pouvez<br>équiper vos personnages. |  |  |
| Images de coup<br>fatal     | Consultez les images de coup fatal des personnages du jeu.                       |  |  |

COLLECTION

### BOUTIQUE GENERALE BANDAI/BRAVADES/IMAGES CARTE DE NINJA

### **Boutique Générale Bandai**

Depuis le menu Boutique, vous pouvez choisir d'acheter ou de vendre des objets, mais aussi d'échanger des trésors de ninja contre des objets de collection. Faites un choix pour passer à l'écran de sélection des objets.

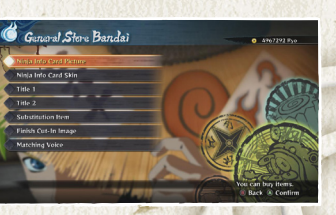

X

### X Achats/Échanges en Gros

Pour acheter plusieurs objets à la fois, appuyez sur les touches a et o pour faire votre sélection. Déplacez le curseur pour choisir les objets désirés, appuyez une nouvelle fois sur les touches a et o, puis appuyez sur la touche o pour confirmer. Lorsque vous échangez

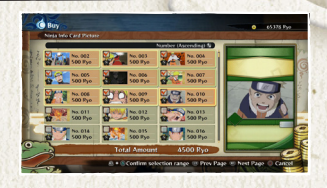

des trésors de ninja, sélectionnez les objets que vous voulez échanger puis cochez la case. Vous pouvez aussi vendre plusieurs objets d'un coup en entrant le nombre que vous voulez vendre.

### **Bravades**

Sélectionnez la bravade que vous souhaitez écouter dans la liste. Appuyez sur la touche 🐼 pour l'écouter.

| C | Buy                                                                                                    | 0 496729 |
|---|----------------------------------------------------------------------------------------------------|----------|
| • | Atching Voice                                                                                                    |          |
|   | 💰 Naruto Uzumaki (Sage of the Six Paths Mode)                                                                                                    |          |
|   | 1 don't want to regret not doing something I should well                                                                                                    | Sold Out |
|   | The hatred ends here!                                                                                                    | Sold Out |
|   | The same of the second state of the same of the same of the second second secon | Sold Out |
|   | 💰 Naruto Uzumaki (Tailed Beast Bomb)                                                                                                    |          |
|   | 18 inherit my master's will                                                                                                    | Sold Out |
|   | Dadmy friendsf Everyone gave me this powerff                                                                                                    | Sold Out |
| 2 | The guts not to give up and pain are what I interited from my master and sibling student!                                                                                                    | Sold Out |
| 4 | Pin.gonna become the best Hokage there's ever been!                                                                                                    | Sold Out |
|   | Total Amount                                                                                                    | 0 Ryo    |

COLLECTION

### Images Carte de Ninja

Utilisez le curseur pour sélectionner une image Carte de ninja. Vous verrez un aperçu de votre Carte de ninja avec cette image sur la droite de l'écran. Appuyez sur la touche S pour ouvrir une fenêtre qui permet de trier la liste différemment.

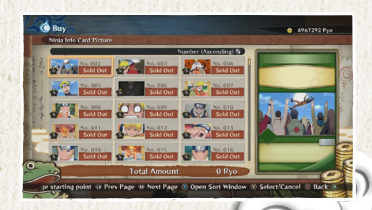

TITRES/SKINS CARTE DE NINJA/OBJETS DE PERMUTATION/IMAGES DE COUP FATAL

()

### Titres

Déplacez le curseur pour parcourir les titres disponibles. Appuyez sur les touches **D** et **Q** pour changer le titre 1 et le titre 2.

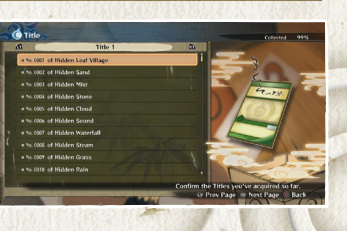

### Skins Carte de Ninja

Déplacez le curseur pour sélectionner un skin Carte de ninja. Vous verrez un aperçu de votre Carte de ninja avec ce skin sur la droite de l'écran.

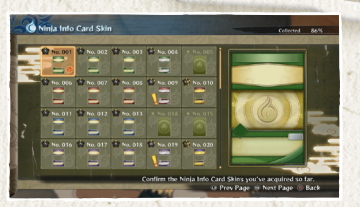

### **Objets de Permutation**

Déplacez le curseur pour parcourir les objets disponibles. Placez le curseur sur un objet de Permutation et vous le verrez sur la droite de l'écran.

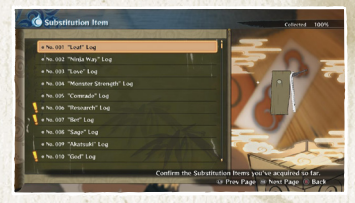

COLLECTION

### **Images de Coup Fatal**

Sélectionnez l'image de coup fatal qui vous intéresse dans la liste et appuyez sur la touche **(2)** pour la lire.

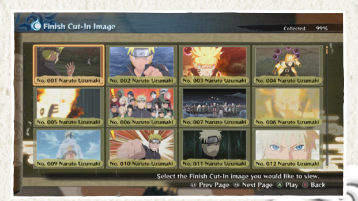

# MENU PRINCIPAL DES COMBATS EN LIGNE

Sélectionnez le type de partie que vous voulez jouer dans le menu principal des combats en ligne. Suivez le guide des touches en bas de l'écran pour voir vos statistiques et les invitations en cours.

0

\*Pour jouer en ligne, vous devez avoir un abonnement Xbox Live Gold. \*Une fois en ligne, vous pouvez recevoir un bonus de connexion une fois par jour.

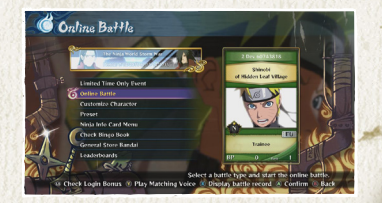

### X Événements à Durée Limitée

Sélectionnez "Événement à durée limitée" dans le menu principal pour voir les événements à durée limitée en cours. Sélectionnez celui auquel vous voulez jouer dans la liste, puis confirmez pour commencer.

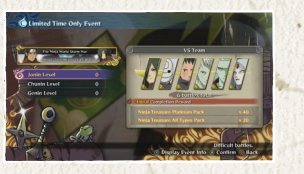

H

### Options du Menu Principal des Combats en Ligne

COMBAT EN LIGNE

| Menu en ligne                                                                                                    | Sélectionnez un mode de jeu et un combat en ligne.                                                 |
|----------------------------------------------------------------------------------------------------|----------------------------------------------------------------------------------------------------|
| Personnalisation<br>du personnage                                                                                                    | Ajoutez ou supprimez des éléments sur votre personnage<br>et procédez à différentes modifications. |
| Favoris         Sauvegardez à l'avance les personnages que vous v<br>utiliser au combat.                                                                                             |                                                                                                    |
| Menu Cartes<br>de ninja<br>Consultez vos parties de Carte de ninja, personnalise<br>votre propre Carte de ninja et consultez les Cartes de<br>que vous avez échangées avec d'autres. |                                                                                                    |
| Voir le Bingo<br>Book                                                                                                    | Consultez votre Bingo Book.                                                                        |
| Boutique<br>générale                                                                                                    | Achetez des objets de collection.<br>Voir ici pour plus de détails                                 |
| Classements                                                                                                    | Consultez les classements actuels.                                                                 |

# COMBAT EN LIGNE

Sélectionnez le mode de combat qui vous intéresse depuis les options disponibles dans le menu de combat. Vous pourrez configurer ensuite votre session dans le menu suivant.

# Online Battle

### **Options du Menu de Combat**

| Matchmaking<br>selon<br>classement | Combattez des joueurs du monde entier pour grimper dans le classement.                                                  |
|------------------------------------|----------------------------------------------------------------------------------------------------|
| Matchmaking<br>d'amis              | Combattez à un contre un en utilisant les paramètres de votre choix.                                                    |
| Ligue                              | Combattez contre d'autres joueurs dans un championnat en round-robin.                                                   |
| Tournoi                            | Combattez contre d'autres joueurs dans un championnat de type tournoi.                                                  |
| Mode Infini                        | Combattez une série d'ennemis sans fin et tentez d'établir le record<br>du plus grand nombre de victoires consécutives. |

### Paramètres de la Session

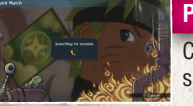

### Partie rapide

Cherchez des sessions disponibles sans définir de conditions.

### **Recherche de session**

Recherchez des sessions disponibles correspondant aux conditions que vous avez définies. Les conditions de recherche dépendent du type de combat que vous avez sélectionné.

### Créer une session

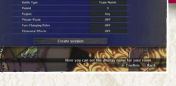

Vous pouvez définir les paramètres d'une session, la créer et attendre des adversaires. Vous pouvez également inviter des amis à votre session, à moins que vous n'avez choisi un matchmaking selon classement.

COMBAT EN LIGNE

## X

### **Recherche de Session**

Quand la recherche a obtenu des résultats, vous accédez à l'écran des résultats. Vous pouvez ensuite sélectionner un adversaire et accéder à l'écran du salon.

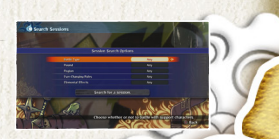

# LE SALON

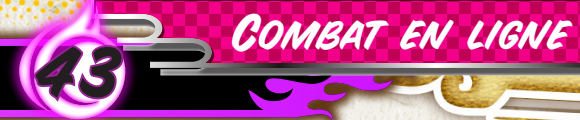

Sélectionnez les actions qui vous intéressent parmi les options disponibles dans le menu du salon. L'écran du salon vous fournit des données pour vous aider.

6

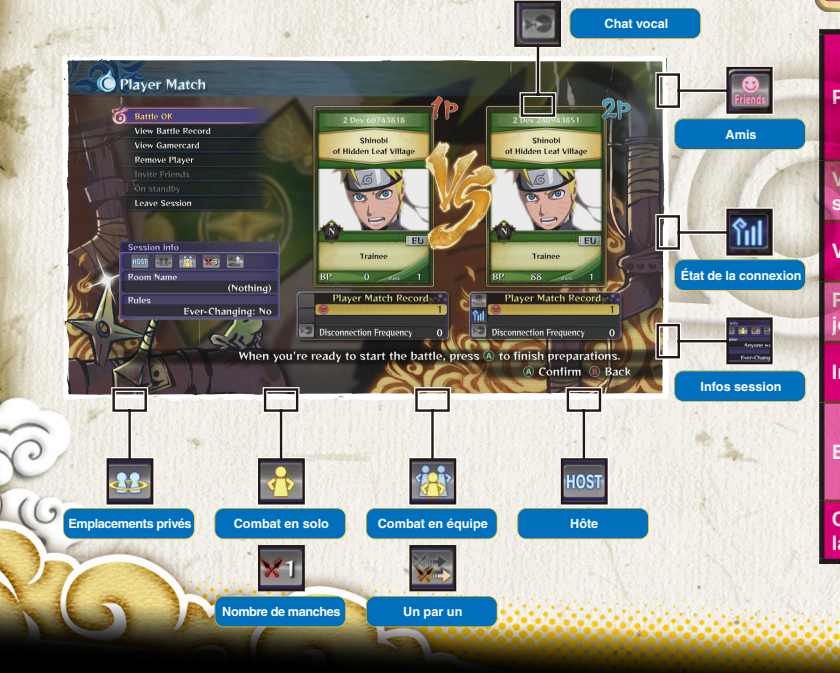

### **Options du Menu du Salon**

| Prêt                 | Vous êtes prêt pour le combat. En mode Infini, le combat commence<br>quand les deux joueurs d'en haut ont sélectionné Prêt.<br>*Lors des tournois, il faut au moins 3 joueurs pour pouvoir sélectionner<br>ceci. |  |  |
|----------------------|----------------------------------------------------------------------------------------------------|--|--|
| /oir<br>statistiques | Vous découvrez ici vos statistiques et celles de votre adversaire.                                                                                                    |  |  |
| /oir le profil       | Voir le profil du joueur adverse.                                                                                                    |  |  |
| Retirer un<br>oueur  | Expulsez le joueur du salon si vous êtes l'hôte.                                                                                                    |  |  |
| nviter un ami        | Invitez un ami que vous voulez combattre.                                                                                                    |  |  |
| En attente           | Jouez en mode Combat libre en attendant un adversaire.<br>*Cette option n'est disponible qu'en modes Matchmaking selon<br>classement et Matchmaking d'amis.                                                      |  |  |
| Quitter<br>a session | Quittez le salon et retournez au menu Combat en ligne.                                                                                                    |  |  |

# DEROULEMENT DU COMBAT

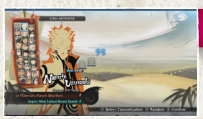

### Sélection du personnage

Sélectionnez votre personnage avant que le temps ne soit écoulé.

()

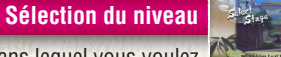

Sélectionnez le niveau dans lequel vous voulez combattre si vous êtes l'hôte.

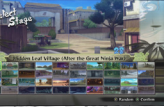

Si vous jouez en ligue ou en tournoi, l'hôte peut configurer la répartition des joueurs.

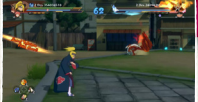

### Combat

Lancez le combat.

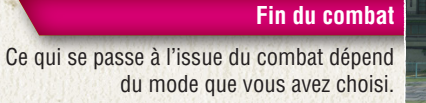

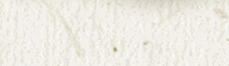

### **Matchmaking selon Classement**

| Matchmaking<br>d'amis | ) jeu affiche les résultats puis affiche le menu de fin<br>u combat.                                                                                                    |  |
|-----------------------|----------------------------------------------------------------------------------------------------|--|
| Ligue                 | Une fois que les résultats du combat sont annoncés, le jeu retourne au tableau de la ligue. S'il y a égalité pour la 1re place à la fin de la ligue, un tie-break permet de définir le champion. |  |
| Tournoi               | Le jeu retourne au tableau du tournoi et affiche les résultats du haut vers le bas.                                                                                                    |  |
| Mode Infini           | Combattez une série d'ennemis sans fin et tentez d'établir<br>le record du plus grand nombre de victoires consécutives.                                                                          |  |

COMBAT EN LIGNE

### PERSONNALISATION DU PERSONNAGE ET DES FAVORIS

()

### Personnalisation du Personnage

Vous pouvez créer et sauvegarder jusqu'à trois personnalisations par personnage.

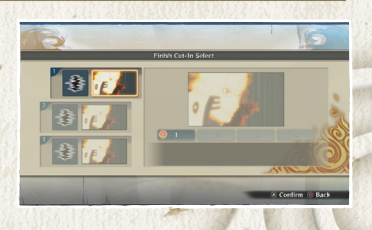

X

### X Types de Personnalisation

 

 Sélection de Permutation
 Choisissez l'objet qui prendra votre place pendant une Permutation. \*N'est pas disponible pour tous les personnages.

 Coup fatal
 Sélectionnez votre image de coup fatal.

### **Favoris**

Vous, avez l'option de créer une équipe avant de commencer à jouer. Sélectionnez le leader et les soutiens dans la liste des personnages.

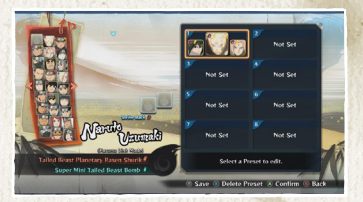

COMBAT EN LIGNE

# MENU CARTES DE NINJA

Ce menu vous permet de voir les Cartes de ninja que vous avez échangées et de modifier votre propre carte.

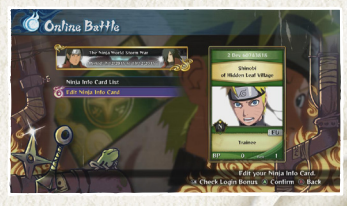

### Voir Cartes de Ninja

Voir les Cartes de ninja que vous avez collectées auprès de vos adversaires en ligne. Sélectionnez la carte que vous voulez voir. Appuyez sur les touches et et pour les faire défiler.

 \*Vous pouvez conserver jusqu'à 300 Cartes de ninja. Au-delà, les cartes les plus anciennes sont écrasées par les nouvelles.
 \*Vous pouvez verrouiller jusqu'à 100 Cartes de ninja pour éviter qu'elles ne soient écrasées.

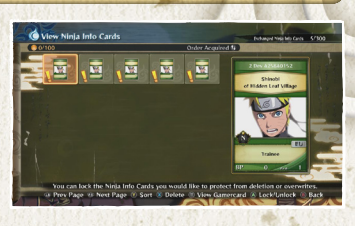

### Modifier Carte de Ninja

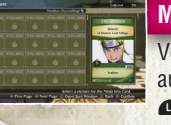

### **Modifier l'image**

Voir les Cartes de ninja que vous avez collectées auprès de vos adversaires en ligne. Utilisez les touches e ou pour changer de page, et la touche opour les trier.

COMBAT EN LIGNE

### Modifier le titre

Sélectionnez les titres que vous voulez mettre sur votre Carte de ninja. Appuyez sur les touches o ou ou pour passer entre les onglets Titre 1 et Titre 2.

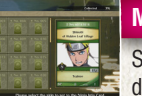

### Modifier le skin

Sélectionnez le skin que vous voulez pour votre Carte de ninja.

### Modifier la bravade

Sélectionnez la bravade que vous voulez utiliser.

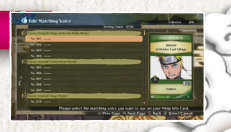

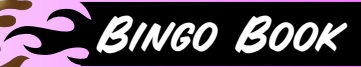

Vous pouvez gagner des récompenses en battant en ligne les personnages du Bingo Book. Votre Bingo Book est mis à jour une fois par jour.

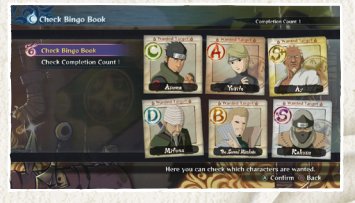

### Voir le Bingo Book

Vous pouvez voir ici les personnages qu'il vous est demandé de combattre aujourd'hui. Sélectionnez un personnage pour voir les récompenses que vous pouvez gagner en le combattant.

# Canadian Canadian Ca

### Voir les Récompenses par Nombre Atteint

lci, vous pouvez voir les récompenses disponibles, qui changent en fonction du nombre de tâches remplies.

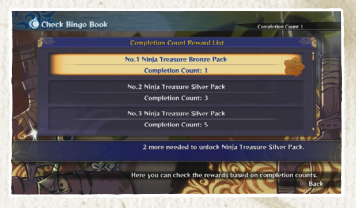

COMBAT EN LIGNE

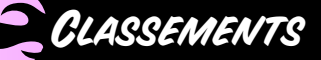

Vous permet de voir les classements, déterminés par les Points de combat (PC) gagnés en mode Matchmaking selon classement. Appuyez sur la touche pour modifier les conditions d'affichage des classements.

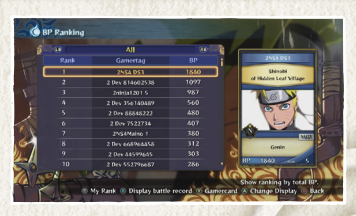

()

### **Options Disponibles dans l'Écran Classements**

### Voir votre position

Appuyez sur les touches 💶 et 🗈 pour trier le classement par statistiques générales, statistiques par région et statistiques par amis.

### Statistiques

Sélectionnez un joueur dans le classement et appuyez sur la touche ⊗ pour voir les statistiques de ce joueur.

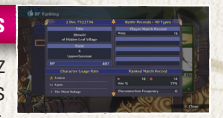

COMBAT EN LIGNE

### **Types de Classements**

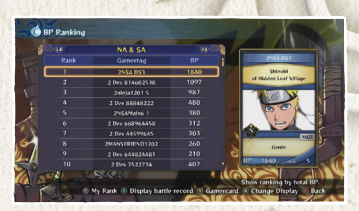

# MENU COMBAT LIBRE

6

Sélectionnez le mode de combat auquel vous voulez jouer dans le menu Combat libre.

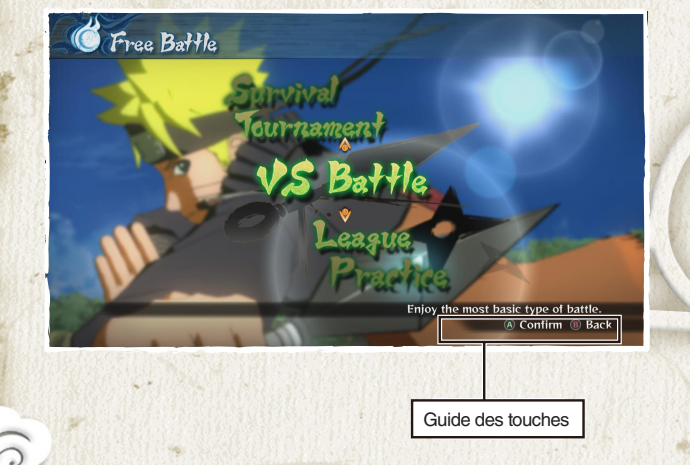

### **Options du Menu Combat Libre**

|                                                                                                    | Versus                                                                                        | Un match normal entre deux adversaires.                                                                 |  |
|----------------------------------------------------------------------------------------------------|-----------------------------------------------------------------------------------------------|----------------------------------------------------------------------------------------------------|--|
| 1000                                                                                                    | Tournoi                                                                                       | Un championnat de type tournoi impliquant quatre à huit personnes.                                      |  |
| LigueUn championnat de type round-robin.SurvieUn championnat par élimination dans lequel vous<br>pas les PV perdus à la fin d'un combat.EntraînementDes combats d'entraînement dans les conditions d |                                                                                               | Un championnat de type round-robin.                                                                     |  |
|                                                                                                    |                                                                                               | Un championnat par élimination dans lequel vous ne récupérez<br>pas les PV perdus à la fin d'un combat. |  |
|                                                                                                    |                                                                                               | Des combats d'entraînement dans les conditions de votre choix.                                          |  |
| Start Party                                                                                                    | Personnalisation<br>du personnage                                                             | Modifiez les objets de Permutation et les images de coup fatal.                                         |  |
| Wir interest                                                                                                    | Favoris         Sauvegardez à l'avance les personnages que vous voulez<br>utiliser au combat. |                                                                                                    |  |

COMBAT LIBRE

# VERSUS

### Déroulement du Mode Versus

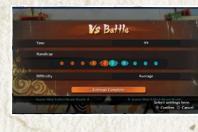

### Options du mode Versus

Déplacez le curseur et utilisez le stick analogique gauche ou les touches directionnelles pour modifier les paramètres.

### Préparation du combat

()

Choisissez les personnages et le niveau.

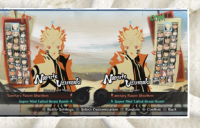

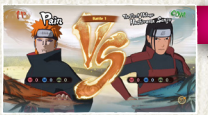

### Écran de début du combat

Vous pouvez voir ici vos records de combat à ce stade. Une fois le chargement terminé, le combat commence.

### Fin du Combat

X

Le jeu affiche les résultats puis affiche le menu de fin du combat. Choisissez l'action que vous voulez entreprendre parmi les options disponibles.

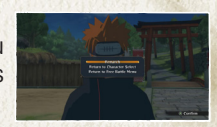

COMBAT LIBRE

X

# TOURNOI

### Déroulement du Tournoi

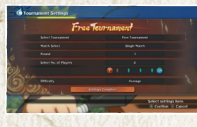

### Options du mode Tournoi

Déplacez le curseur et utilisez le stick analogique gauche ou les touches directionnelles pour modifier les paramètres.

### Contrôles du tableau du tournoi

M

Appuyez sur la touche 🏵 pour passer entre JOUEUR et IA. Appuyez sur la touche 📾 et sélectionnez deux joueurs pour les intervertir dans le tableau.

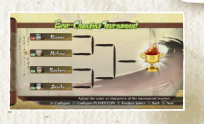

COMBAT LIBRE

### Écran de début du combat

Une fois que le chargement est terminé, le combat commence. Si vous êtes en mode Tournoi imprévisible, le chargement commence lorsque les conditions du combat suivant sont configurées.

### Tournoi Imprévisible

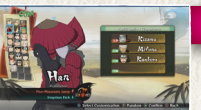

### Préparation du combat

Sélectionnez Tournoi imprévisible dans les options du mode Tournoi pour que les conditions de combat changent à chaque bataille. Une fois que chacun a choisi un personnage (en commençant avec le joueur 1), le jeu affiche le tableau du tournoi. Vous devez ensuite choisir un niveau.

### Fin du combat

A pour retourner au menu Combat libre.

Le jeu affiche les résultats puis les applique

au tableau du tournoi. Si le tournoi est achevé, un écran

des résultats définitifs apparaît. Appuyez sur la touche

t 🗵

### **Déroulement des Liques**

LIGUE

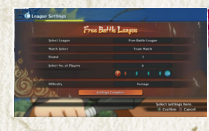

### Options du mode Ligue

Déplacez le curseur et utilisez le stick analogique gauche ou les touches directionnelles pour modifier les paramètres.

### Lique libre

Choisissez Ligue libre dans les options du mode Ligue pour configurer un championnat normal.

Sélectionnez Lique imprévisible

Lique imprévisible

dans les options du mode Lique pour que les conditions de combat changent à chaque bataille.

### Lique de défis

Sélectionnez défis Lique dans les options du mode Lique et vous devrez choisir un rand et une série. De nouveaux rangs sont déverrouillés chaque fois que vous remportez une série.

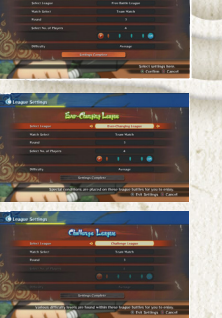

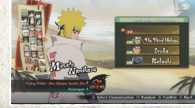

Contrôles

du tableau

de la lique

X

### Préparation du combat

Une fois que chacun a choisi un personnage (en commencant avec le joueur 1), le jeu affiche le tableau de la ligue. Vous devez ensuite choisir un niveau.

Appuyez sur la touche 🗴 pour passer entre JOUEUR et IA. Appuvez sur la touche et sélectionnez deux joueurs pour les intervertir dans le tableau.

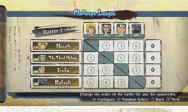

### Écran de début du combat

Une fois que le chargement est terminé, le combat commence. Si vous êtes en mode Ligue imprévisible, le chargement commence lorsque les conditions du combat suivant sont configurées.

COMBAT LIBRE

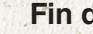

### Fin du combat

Le jeu affiche les résultats puis les applique au tableau de la ligue. Si la ligue est achevée, un écran des résultats définitifs apparaît. Appuyez sur la touche A pour retourner au menu Combat libre.

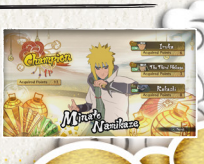

X

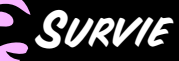

### Déroulement d'Une Partie Survie

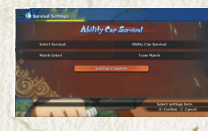

### Options du mode Survie

Déplacez le curseur et utilisez le stick analogique gauche ou les touches directionnelles pour modifier les paramètres.

Survie avec conditions

Sélectionnez Survie avec conditions dans les options du mode Survie. Vous devrez alors sélectionner un rang et une série. Finissez toutes les séries pour déverrouiller de nouveaux rangs.

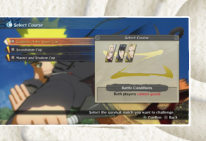

### Préparation du combat

Sélectionnez votre personnage. Pour plus de détails, consultez la page 9.

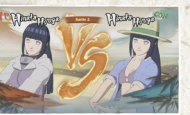

### Écran de début du combat

Lorsque le chargement est terminé, le combat commence. Si vous êtes en mode Survie ultime, le combat commence lorsque la roulette des conditions de combat a fait ses choix.

### Fin du combat

M

ENTRAINEMENT LIBRE

Si votre jauge de PV atteint zéro.
 Si vous battez tous les adversaires du mode Survie avec conditions.

Gagnez un combat en mode Survie et vous récupérerez des PV en fonction des résultats de la bataille.

X

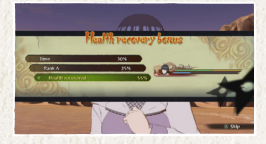

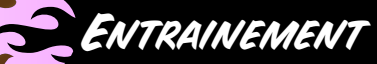

### Déroulement d'un Combat d'Entraînement

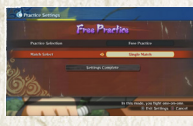

### Déroulement d'un combat d'entraînement

Déplacez le curseur et utilisez le stick analogique gauche ou les touches directionnelles pour modifier les paramètres.

### **Battle Practice**

Choisissez Entraînement au combat dans Options d'entraînement et vous verrez une liste des entraînements. Sélectionnez le type d'entraînement que vous voulez et vous accéderez à l'écran de début du combat.

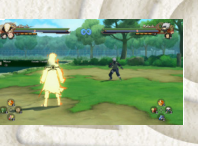

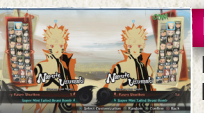

### Écran de début du combat

Lorsque le chargement est terminé, le combat commence.

### Entraînement Libre

Vous vous entraînez au combat selon des conditions que vous configurez. Vous pouvez modifier les options en ouvrant le menu Pause et en sélectionnant Options d'entraînement. Utilisez le curseur pour choisir l'option que vous voulez changer, puis utilisez le stick analogique gauche ou les touches directionnelles pour la changer.

### Entraînement au Combat

Exercez-vous aux bases du combat. Exécutez les mouvements affichés à l'écran pour avancer dans l'entraînement. Une fois l'entraînement terminé, vous accéderez à un menu de fin d'entraînement.

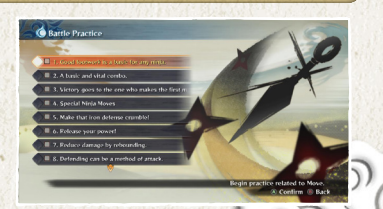

ENTRAINEMENT LIBRE

# MENU OPTIONS

Vous permet de régler les options du jeu. Choisissez l'option que vous voulez personnaliser. Appuyez sur la touche Affichage pour rétablir le paramétrage de l'option par défaut. Ensuite, sélectionnez "Paramétrage terminé".

|   |                | Options           |           |             |
|---|----------------|-------------------|-----------|-------------|
|   | FXAA           | 4                 | ON        |             |
|   | MSAA           |                   | OFF       | <b>&gt;</b> |
|   | Shadow Quality | 4                 | MEDIUM    | <b>&gt;</b> |
|   | Motion Blur    | 4                 | ON        |             |
|   | Glare          | 4                 | ON        |             |
|   | Resolution     | 4                 | 1920×1080 |             |
|   | Fullscreen     |                   | OFF       | <b>&gt;</b> |
| a | Frame Rate     |                   | 30 FPS    |             |
|   | Setti          | Settings Complete |           |             |

Set the game's frame rate.

### **Options Disponibles**

### Commandes

Permet de modifier les touches utilisées pendant et en dehors des combats. Sélectionnez la commande que vous voulez modifier, puis appuyez sur la touche que vous voulez associer à cette action. Utilisez le stick analogique gauche ou les touches directionnelles pour modifier les paramètres de vibration.

**OPTIONS** 

### Inversion caméra

Sélectionnez cette option avec le curseur et utilisez le stick analogique gauche ou le touches directionnelles pour choisir entre quatre types de contrôle de caméra.

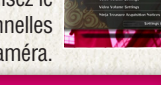

### Volume

Choisissez un type de volume avec le curseur et utilisez le stick analogique gauche ou les touches directionnelles pour régler le volume.

### Affichage sous-titres

Sélectionnez cette option avec le curseur et utilisez le stick analogique gauche ou les touches directionnelles pour choisir d'afficher ou non les sous-titres.

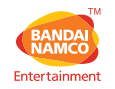

### **CUSTOMER SERVICE SUPPORT**

| Australia                    | 1902 26 26 26                                                  | \$2,48/min<br>(may change without notice)                           | au.support@bandainamcoent.com.au    |
|------------------------------|----------------------------------------------------------------|---------------------------------------------------------------------|-------------------------------------|
| België                       |                                                                | Support en français:                                                | fr.support@bandainamcoent.eu        |
| Deutschland                  | Technische: 0900-1-771 882<br>Spielerische: 0900-1-771 883     | 1,246/min aus dem dt. Festnetz<br>Montag – Samstag: 14.00-19.00 Uhr | de.support@bandainamcoent.eu        |
| España                       | +34 902 10 18 67                                               | Lunes a jueves: 09.00 – 18.00<br>Viernes: 09.00 – 14.00             | es.support@bandainamcoent.eu        |
| Ελλάδα                       | +30 210 80 18 800                                              | Αστική Χρέωση<br>Δευτέρα - Παρασκευή: 09.00-17.00                   | gr.support@bandainamcoent.eu        |
| France                       | 0825 15 80 80<br>0,156/min<br>ndi-Samedi: 10.00-20.00 non stop | Support Technique<br>CS80236<br>33612 CESTAS                        | fr.support@bandainamcoent.eu        |
| Italia                       |                                                                |                                                                     | it.support@bandainamcoent.eu        |
| Nederland                    |                                                                | Support in English:                                                 | customerserviceuk@bandainamcoent.eu |
| New Zealand                  | 0900 54263                                                     | \$1,99/min<br>(may change without notice)                           | au.support@bandainamcogames.eu      |
| Nordic Countrie<br>Nederland | Sweden<br>Norway<br>Finland<br>Denmark                         | Support in English:                                                 | customerserviceuk@bandainamcoent.eu |
| Österreich                   | Technische: 0900-400 654<br>Spielerische: 0900-400 655         | €1,35€/min<br>Montag-Samtag:14.00 - 19.00 Uhr                       | de.support@bandainamcoent.eu        |
| Portugal                     | +34 902 10 18 67                                               | Segunda a Quinta: 09.00 – 18.00<br>Sexta Feira: 09.00 – 14.00       | pt.support@bandainamcoent.eu        |
| Schweiz                      | Technische: 0900-929300<br>Spielerische: 0900-770780           | 2,50 CHF/min<br>Montag - Samstag: 14.00-19.00 Uhr                   | de.support@bandainamcoent.eu        |
| Singapore                    | +65 6538 9724                                                  |                                                                     | support@bandainamcoent.asia         |
| United Kingdom               | 1                                                              | Monday - Friday: 09:00 - 18:00 GMT                                  | customerserviceuk@bandainamcoent.eu |

Please visit www.bandainamcoent.eu/support For the full list of support contacts